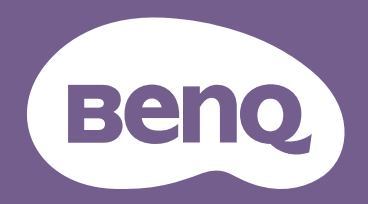

# デジタル プロジェクタ **取扱説明書** ポータブルシリーズ | GV30

製品サポート

弊社はお客様に最新の正しい情報を提供するために、事前の通知なく随時内容を更新しております。本書およびその他の製品情報の最 新版は、ウェブサイトをご覧ください。閲覧できるファイルはモデル毎に異なります。

- I. お使いのコンピュータがインターネットに接続されていることを確認してください。
- 2. Support.BenQ.com からお住まい国のウェブサイトをご覧ください。ウェブサイトのレイアウトおよびコンテンツは地域 / 国により異なります。

お使いモデルのユーザーガイドおよびドキュメントを探してください。

#### 補足

- 誤った方法で使用した場合、または事故が発生した場合は、専門のサービス担当者にお問合せください。
- より詳しいサポートが必要な場合は、本製品を購入されたショップにお問合せになるか、Support.BenQ.com からお住まい地域からのウェブサイトをご覧ください。

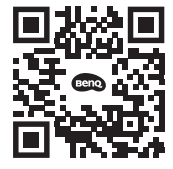

Support.BenQ.com

### Q&A

| 題目を選択 | して | <b>&lt;</b> † | ごさ | い | ۱. |
|-------|----|---------------|----|---|----|
|-------|----|---------------|----|---|----|

#### セットアップ

| プロジェクタを設定して電源を入れるには? |    |
|----------------------|----|
| 設置場所の選択              | 28 |
| 操作                   | 29 |
|                      |    |

#### キャリブレーションと画像編集

| 投写映像の焦点を調整するには?                |    |
|--------------------------------|----|
| 投写角度の調整                        | 37 |
| 画像の明瞭さの微調整                     | 38 |
| キーストーンの補正(台形補正)                | 39 |
| プロジェクタを屋外で使用するには?              |    |
| プロジェクタを屋外で使用する                 | 28 |
| 屋外使用                           | 62 |
| 使用方法                           |    |
| 無線投写するには?                      |    |
| 無線接続                           | 48 |
| プロジェクタを使って音楽を聴くには?             |    |
| プロジェクタ内蔵のスピーカーを使う              | 43 |
| プロジェクタを Bluetooth スピーカーとして使用する | 52 |
| 音量調整をするには?                     |    |

| Google アシスタント                   | 42 |
|---------------------------------|----|
| プロジェクタの USB-C ポートでデバイスを充電できますか? |    |
| 電池の充電                           | 30 |

| ъ. |
|----|
| 5  |
| -  |

#### その他のストリーミング動画を見るには?

その他のストリーミング動画を見る

#### メンテナンスと製品サポート

| 長期間プロジェクタを使用しない場合は?    |    |
|------------------------|----|
| プロジェクタの保管              | 62 |
| プロジェクタを屋外で使用した後のお手入れは? |    |
| 屋外使用                   | 62 |
| 安全にお使いいただくために          | 9  |

43

## 目次

| 製品サポート                       | 2             |
|------------------------------|---------------|
| 補足                           | 2             |
| Q&A                          | 3             |
| 同梱されているもの                    | 12            |
| 標準アクセサリ                      | 12            |
| はじめに                         | 14            |
| 正面、上部および左面                   | 14            |
| 背面、底面、右面<br>外形寸法<br>ポート      | 6<br> 7<br> 8 |
| LED インジケータ                   | 19            |
| リモコン                         | 22            |
| リモコンの電池の装着 / 交換<br>リモコンの作動範囲 | 24<br>25      |
| BenQ Smart Control (リモコンアプリ) | 26            |
| 設置                           | 28            |
| 設置場所の選択                      | 28            |
| プロジェクタを屋外で使用する               | 28            |
| 操作2                          | 29            |

| ATV ハードウェアキーの装着                            |    |
|--------------------------------------------|----|
| 電池の充電                                      |    |
| プロジェクタの起動                                  |    |
| プロジェクタをシャットダウンする                           |    |
| 本製品を省エネモードに設定する                            |    |
| 投写画像の調整                                    |    |
| 投写角度の調整                                    |    |
| 画像の明瞭さの微調整<br>キーストーンの補正(台形補正)              |    |
|                                            | 40 |
| Android TV ホーム画面                           | 40 |
| Google アシスタント                              |    |
| プロジェクタを使って音楽を聴く                            | 43 |
| プロジェクタ内蔵のスピーカーを使う                          |    |
| フロジェクタを Bluetooth スヒーカーとして使用する             |    |
| その他のストリーミンク動画を見る                           |    |
| 接続                                         | 45 |
| Android TV と入力源を切り替える                      | 47 |
| 無線接続                                       |    |
| 無線投映                                       |    |
| 有線接続                                       |    |
| デバイスを DisplayPort 搭載の HDMI または USB-C で接続する |    |
| フラッシュトライフの接続                               |    |
| Bluetooth                                  |    |

| プロジェクタを Bluetooth スピーカーとして使用する       | 52       |
|--------------------------------------|----------|
| Bluetooth スピーカーまたはヘッドフォンとのペアリングまたは接続 | 53       |
| 設定メニュー                               | 55       |
| 設定メニューについて                           | 55       |
| 設定メニューの使い方                           | 56       |
| 輝度                                   | 56       |
| 画像モード                                | 56       |
| サウンドモード                              | 57       |
| 画像                                   | 57       |
| インストール                               |          |
| 電源モート                                |          |
| ノオーカス<br>シュニノ                        | 59<br>FO |
| УХТ <u>Д</u>                         |          |
| メンテナンス                               | 61       |
| プロジェクタのお手入れ                          | 61       |
| レンズのクリーニング                           | 61       |
| プロジェクタの保管                            |          |
| プロジェクタの移動                            | 62       |
| 屋外使用                                 | 62       |
| LED の寿命を延長する                         | 62       |
| 問題を解決する                              | 64       |
| 仕様                                   | 67       |
| プロジェクタの仕様                            | 67       |
| タイミングチャート                            | 70       |
| 対応ファイル形式                             | 73       |
| 付録                                   | 74       |

|   | プロジェクタを三脚に取り付ける (別売り)         | .74 |
|---|-------------------------------|-----|
|   | プロジェクタカバーを外す                  | .75 |
|   |                               | .76 |
| 著 | 作権とおことわり                      | .77 |
|   | 著作権                           | .77 |
|   | おことわり                         | .77 |
|   | 保証                            | .77 |
|   | ハイパーリングおよびサードパティのウェブサイトに関する声明 | .78 |

## 安全にお使いいただくために

お使いのプロジェクタは、情報テクノロジ機器の最新の安全規格に適合するように設計され、テストされています。ただし、本装置を 安全にご使用いただくために、このガイドおよび装置のマークに記載されている指示に従ってください。

 プロジェクタを操作する前に、このユーザーガイドをお読み ください。本書は必要なときにいつでも参照できるように、 安全な場所に保管しておいてください。

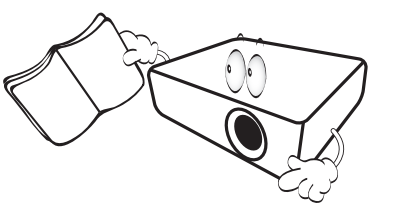

- 2. 使用時は必ず装置を水平な平面上に置いてください。
  - 本製品を不安定なカート、スタンド、テーブルに置かない でください。製品が落ちてケガをしたり、製品が故障した りする場合があります。
  - プロジェクタの近くに可燃物を置かないでください。
  - 左右の傾きが 10 度、または前後の傾きが 15 度を超える状態で使用しないでください。

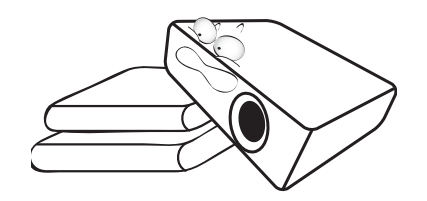

3. 本製品を縦向きにしないでください。縦向きにすると、プロ ジェクタが倒れ、けがをしたり損傷する恐れがあります。

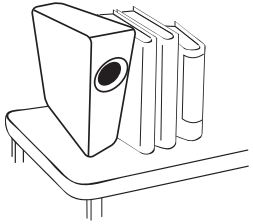

- 4. 次の場所に装置を置かないでください:
  - 通気が不十分な場所または密閉されている場所。壁との間 隔を 50 cm 以上空けて、プロジェクタの周辺の風通しをよ くしてください。
  - 窓を締め切った車内など、非常に高温になる場所。
  - 非常に湿度が高い場所、ほこりの多い場所、タバコの煙に さらされる場所。このような場所に置くと、光学部品が汚れ、プロジェクタの寿命が短くなり、画像が暗くなります。

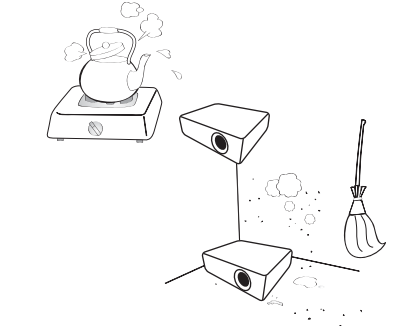

- 火災報知器に近い場所。
- 周辺温度が 40°C/104°F を超える場所。

- 高度が 2000 メートル(6562 フィート)を超える場所。

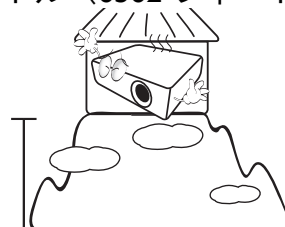

- 5. プロジェクタ動作中に通気孔をふさがないでください(省エ ネモードでも同様)。
  - 本製品の上に布などをかぶせないでください。
  - 本製品をブランケットなどの寝具類、または他の柔らかい 物の上に置かないでください。

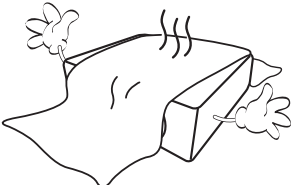

 メインの電源電圧が ±10 ボルト程度の変動がある場所では、 プロジェクタを電源安定化装置、サージプロテクタ、あるい は UPS のいずれかに接続されるようお薦めします。

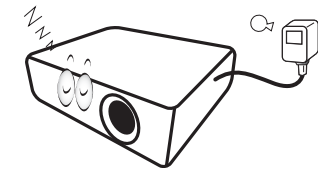

7. 装置の上に乗ったり、物を置かないでください。

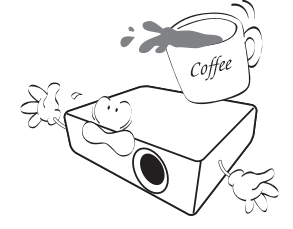

 プロジェクタの上または近くに液体を置かないでください。 プロジェクタ内部に液体がこぼれると、保証が無効になりま す。プロジェクタを濡らした場合は、電源コンセントからプ ロジェクタを外し、BenQにご連絡の上プロジェクタの点検 をご依頼ください。

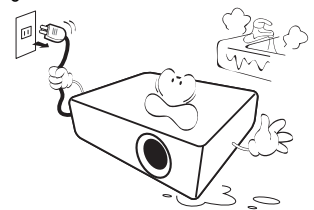

9. 動作中は、プロジェクタのレンズを覗き込まないでくださ い。目を傷つける場合があります。

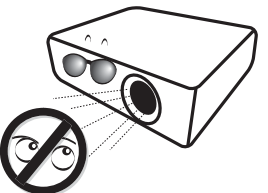

10. LED は定格寿命より長く使用しないでください。ごくまれで すが、定格寿命より長く使用すると、LED が破裂することが あります。

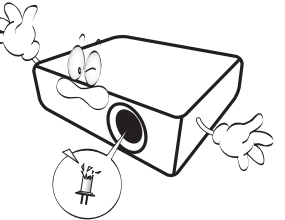

II. 本装置のキャビネットは開けないでください。内部には危険 な電圧が流れており、触れると死に至る場合もあります。 いかなる状況においても、これ以外のカバーをご自身で取り 外そうとしないでください。修理はサポートセンターにお問 い合わせください。

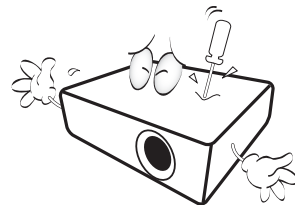

- ・ 将来搬送が必要な場合に備えて、元の梱包材料は捨てずに保管しておいてください。使用後にプロジェクタを梱包する必要がある場合は、搬送中に製品が破損しないように投写レンズを適切な位置に調整し、レンズをレンズクッションで保護し、さらにレンズクッションとプロジェクタクッションをぴったりとくっつけてください。
- 12. 点検修理については、認定技術者にお問い合わせください。

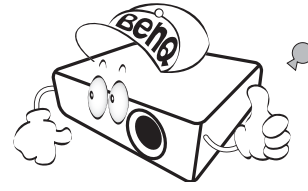

#### 結露

寒い場所から暑い場所へプロジェクタを移動させた後は、すぐに は装置を操作しないでください。このように温度が急激に変化し た状態では、重要な内部部品が結露する場合があります。プロ ジェクタの故障の原因となりますので、このような状態では最低 でも2時間以上経過してから装置を使用してください。

#### 揮発性液体の使用の禁止

殺虫剤やある種のクリーナーなどの揮発性液体を装置の近くで使 用しないでください。ゴムやプラスチック製品などを長時間装置 に触れたままの状態で放置しないでください。装置に痕が残って しまいます。化学薬品を染み込ませた布で装置を拭く場合は、本 書に記載される安全のための指示にしたがってください。

#### 処理

本装置には人体や環境に有害な素材が使用されています。

リード(はんだに使用されています)

製品を処理する方法については、各自治体の回収規則にしたがっ てください。

本書に掲載される画像は参照用です。地域によって実際の内容は異なる 場合があります。

## 同梱されているもの

丁寧に開梱し、次に示すものがすべて揃っていることを確認してください。本製品を購入された地域によっては、同梱されていないア クセサリもあります。ご購入場所をご確認ください。

## 標準アクセサリ

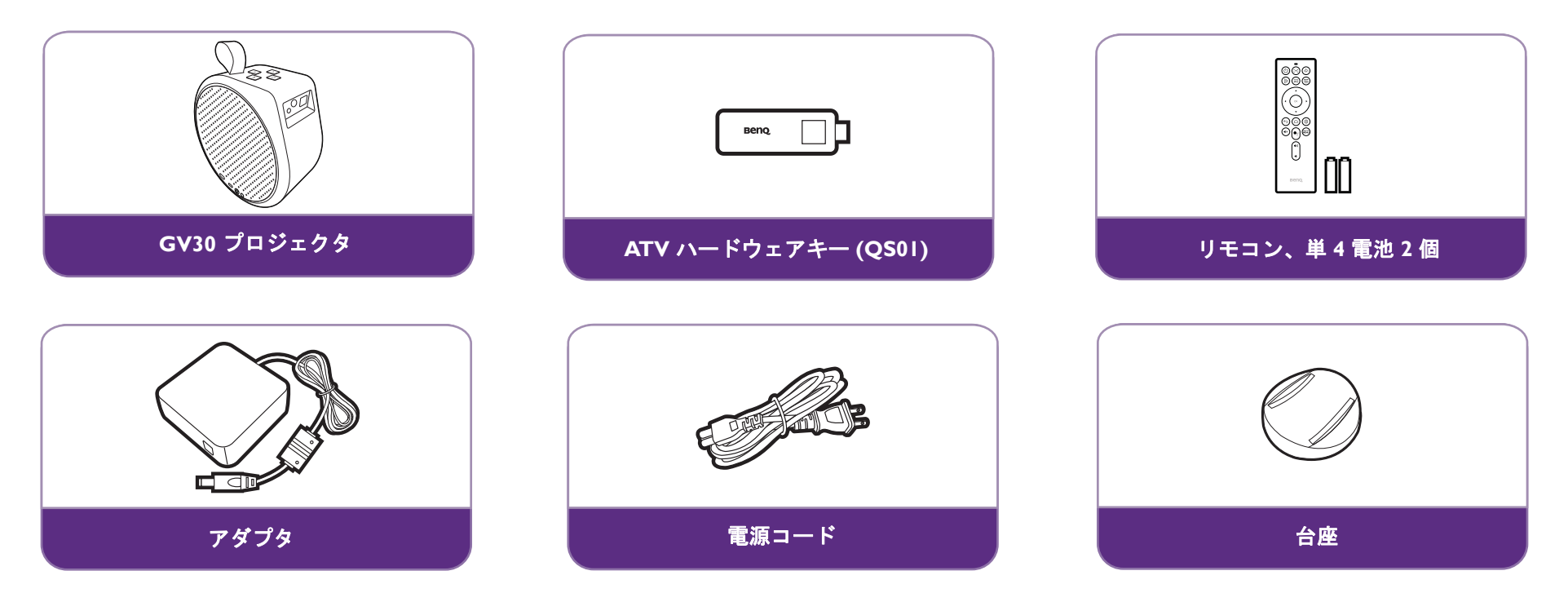

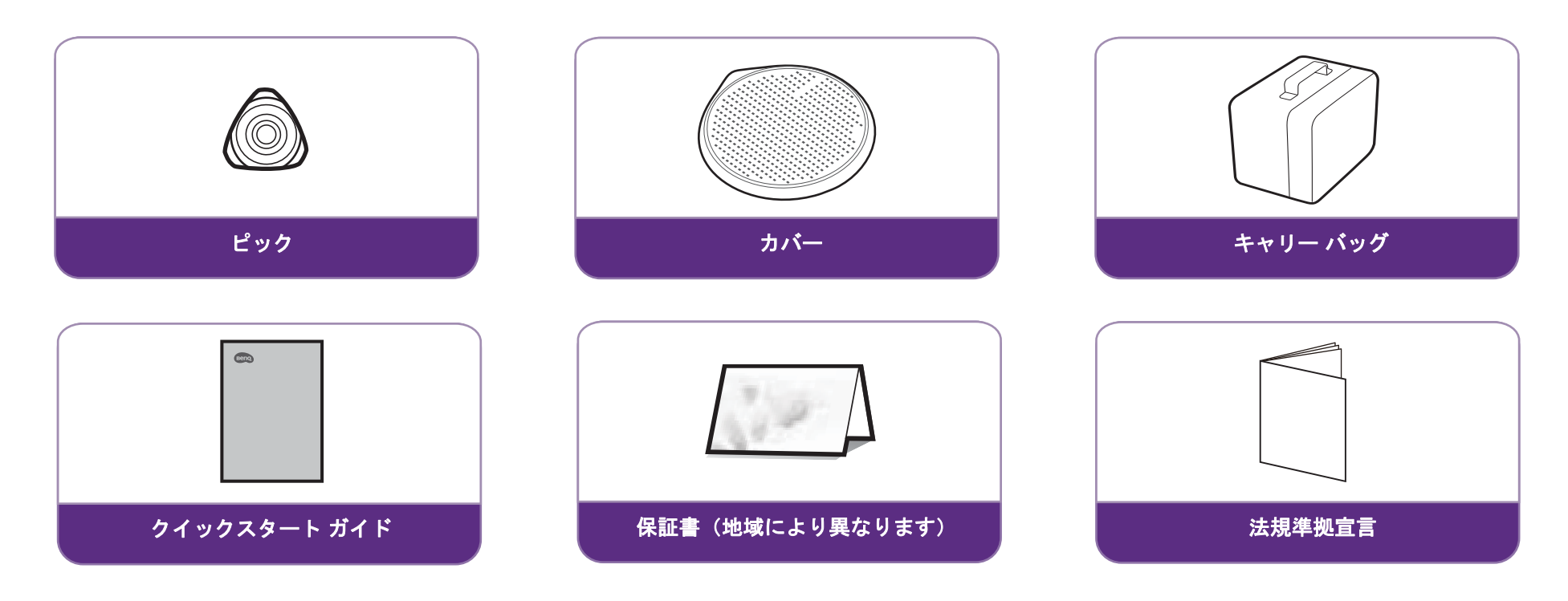

- 🔨 LED の寿命は、環境条件と使用条件により異なります。製品の機能と仕様はすべて予告なしに変更されることがあります。
  - 一部のアクセサリは、国によって異なる場合があります。
  - 保証書は特定地域でしか提供しておりません。詳細は、本製品を購入された販売店へお問い合わせください。
  - AC/DC アダプタをご使用になる場合は、コンセントの近くに装置を設置し簡単に手が届く状態にしてください。
  - 互換性を保証するために、本来のアクセサリをお使いください。
  - 電源コードのプラグタイプは、お住まい地域の要件によって変わる場合があります。

## はじめに

## 正面、上部および左面

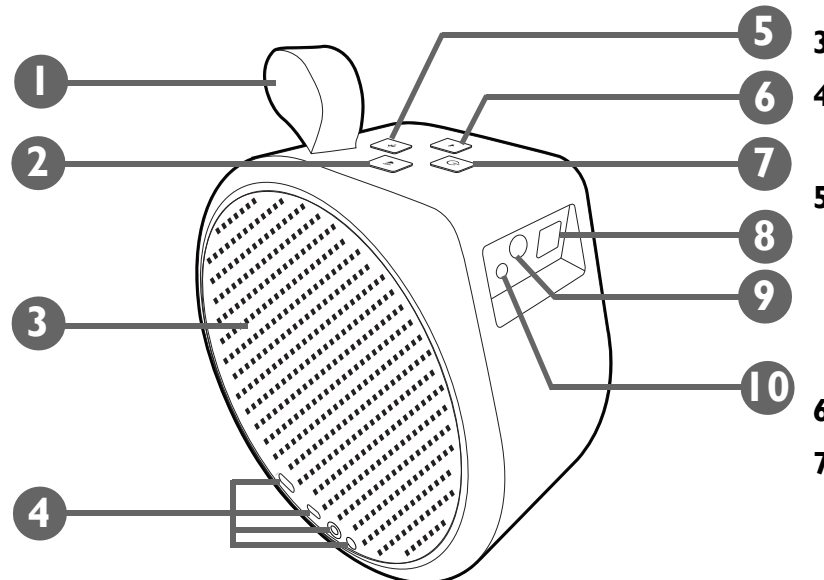

I. ストラップ

ストラップは本体の重さを支えることができますので、簡単に持ち運ぶことができます。 ただし、それ以上の力をかけることはおやめください。力いっぱいストラップを引っ 張ったり、製品を激しく揺らしたりしないでください。

- 2. ◀ ッボリュームを上げるボタン
- 3. 左スピーカーと通気
- 4. IO ポート

詳細は、18ページの「ポート」を参照してください。

5. 小彩 Bluetooth ボタンと LED

Bluetooth スピーカーモードが有効化されます。詳細は、52 ページの「プ ロジェクタを Bluetooth スピーカーとして使用する」を参照してください。 LED の動作については、19 ページの「LED インジケータ」を参照してくだ さい。

- **6.** 

   ・ボリュームを下げるボタン
- 7. ① **電源ボタンと LED** 
  - 製品の電源が切れているときに、3秒間押したままにすると電源が入ります。詳細は、31ページの「プロジェクタの起動」を参照してください。LEDの動作については、19ページの「LEDインジケータ」を参照してください。
  - 製品の電源がオンのとき、3秒間押したままにすると電源が切れます。
  - 製品の電源がオンのとき、短く押すと電源メニューが表示されます。
     省エネについては 36 ページの「本製品を省エネモードに設定する」、
     オーディオのみモードについては 43 ページの「プロジェクタ内蔵のス ピーカーを使う」をご参照ください。

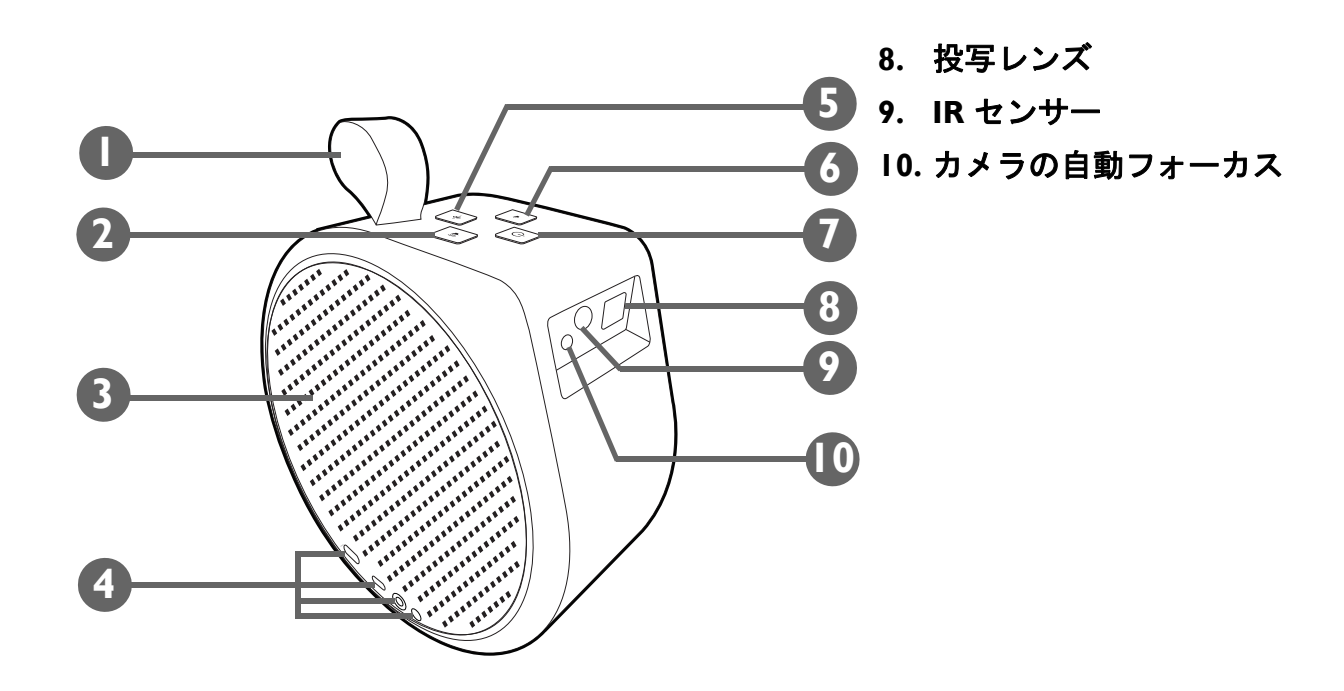

#### 背面、底面、右面

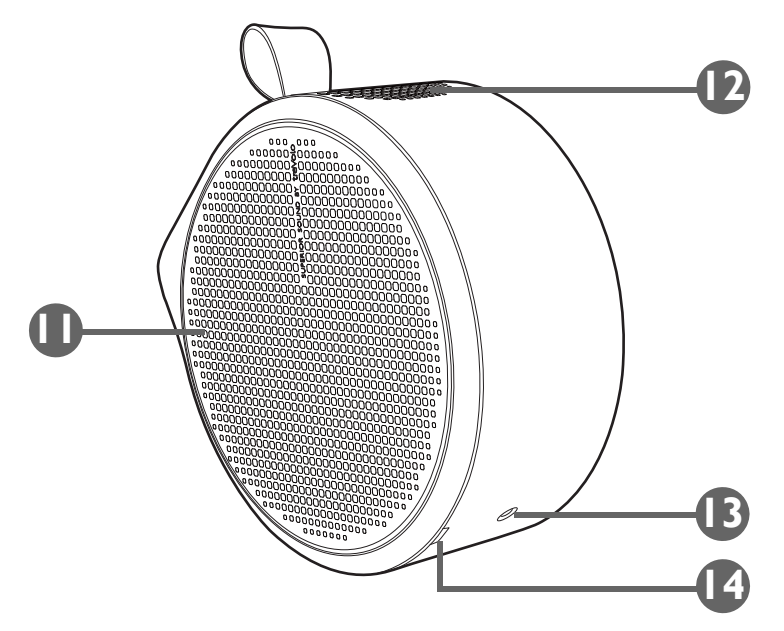

II. 右スピーカーと通気

I2. 上スピーカー

|3. 三脚用ネジ穴

三脚にプロジェクタを取り付けるための三脚プレートに取り付けるための 穴です。詳細は、74ページの「プロジェクタを三脚に取り付ける(別売 り)」を参照してください。

14. 右カバー

右カバーを外し、ATV ハードウェアキーをインストールします (QS0I)。右 カバーを外す方法については、29 ページの「ATV ハードウェアキーの装 着」をご参照ください。

#### 外形寸法

185.0 (W) x 185.0 (H) x 87.0 (D) mm(ベースなし)

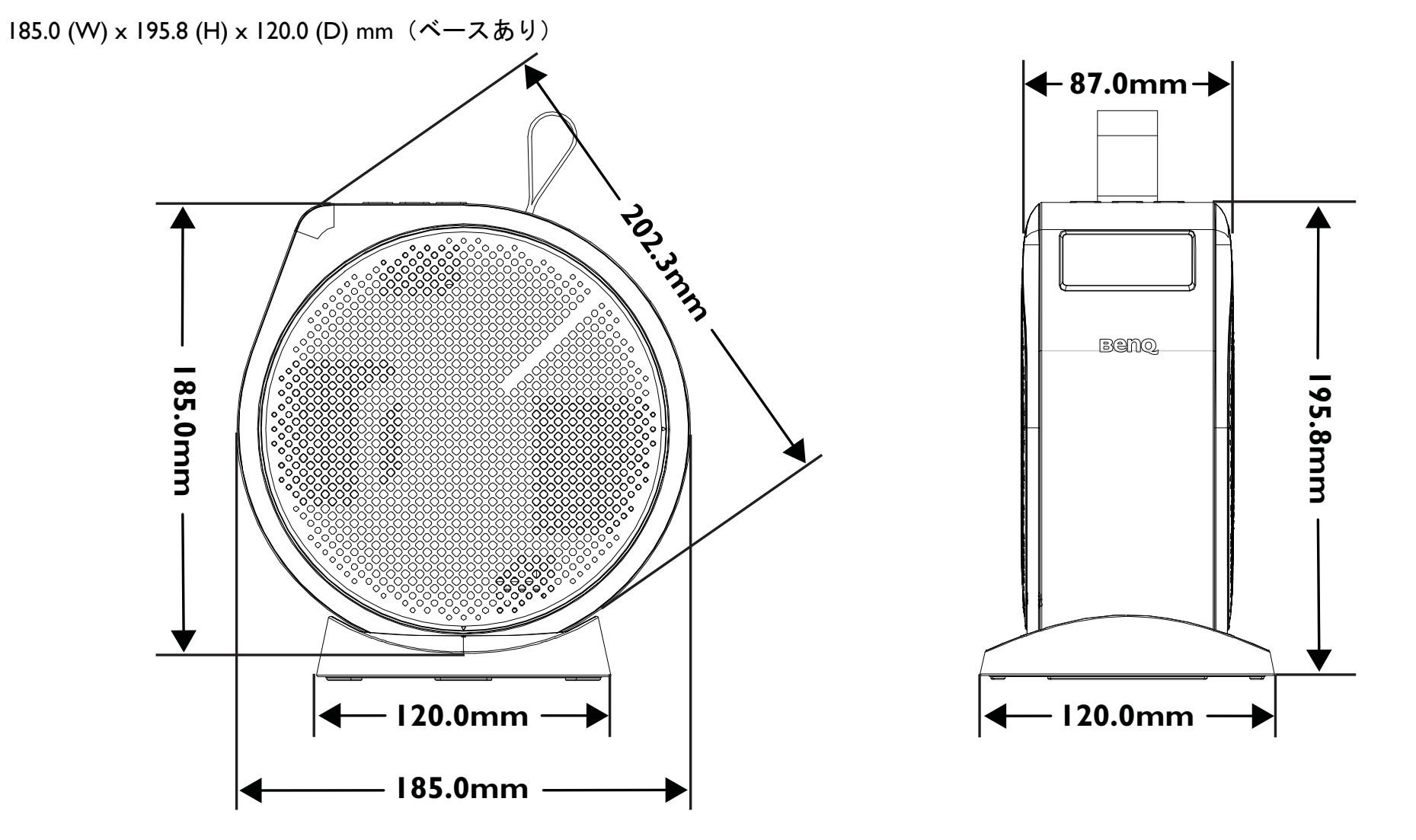

ポート

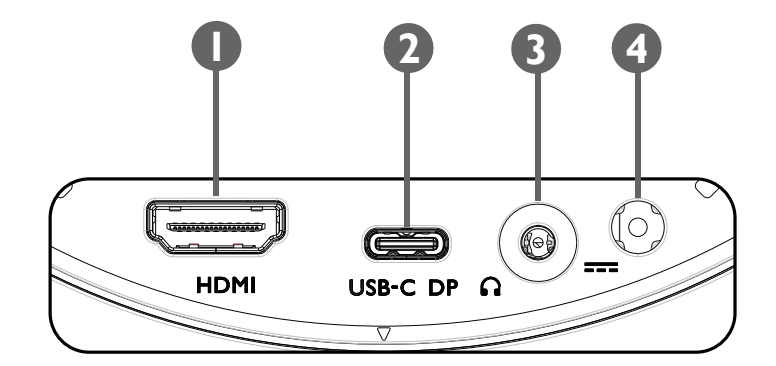

I. HDMI ポート(バージョン I.4b)

HDMI インターフェイスに対応するビデオソースを接続します。

- 2. DisplayPort 機能を持つ USB-C ポート
  - USB-C メモリに保管されたメディアを投写 / 放送します。
  - DisplayPort 機能を使ってデバイスを接続し、そのデバイスから映像を投 写することができます。

✓ USB-C ポートからは接続したデバイスに給電できます(5V、I.5A)。

3. 3.5" オーディオ出力ジャック

ヘッドフォン、スピーカー、その他の機器を接続すると、オーディオをブ ロードキャストできます。

4. 電源アダプタポート

🧭 感電や火災などの危険を防止するため、付属の電源アダプタをご使用ください。

## LED インジケータ

マルチカラーの電源 LED (I) と、青/赤の Bluetooth LED (2) がプロジェクタの上部にあります。

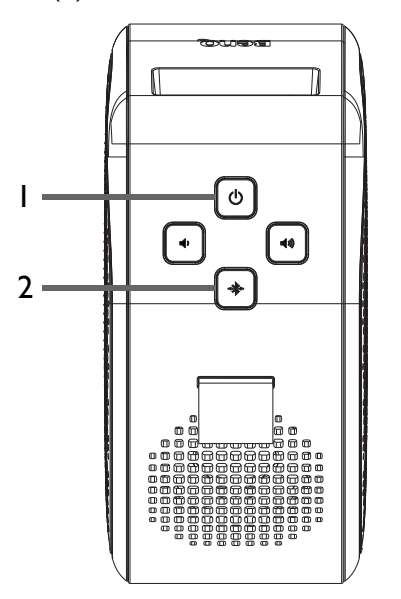

#### LED の動作の意味は、下記の表を参照してください。

| \$/+U+    | 状態                         | 電源 LED インジケータ                   | Bluetooth LED インジケータ |
|-----------|----------------------------|---------------------------------|----------------------|
| ~ 7 7 7 7 |                            | LED の動作                         | LED の動作              |
| オン/オフ     | 正しくオン/オフにします               | 緑 - 点滅                          | 該当なし                 |
|           | 電池容量(< 5%)                 | 赤 - デバイスの電源ボタンから手を離<br>すまで点滅します | 該当なし                 |
| アダプタで本雪   | 電池容量 = 0 - <del>99</del> % | 赤 - 点灯                          | 該当なし                 |
|           | 電池容量 = 100%                | 緑 - 点灯                          | 該当なし                 |

| シナリオ                   |               | 状態                               | 電源 LED インジケータ     | Bluetooth LED インジケータ |
|------------------------|---------------|----------------------------------|-------------------|----------------------|
|                        |               |                                  | LED の動作           | LED の動作              |
|                        |               | 電池容量 = 60 - 100%                 | 緑 - 点灯            | 該当なし                 |
|                        | 電源入           | 電池容量 = 21 - 59%                  | オレンジ色 - 点灯        | 該当なし                 |
| ● 油 エ _  じ             |               | 電池容量 ≦ 20%                       | 赤 - 点滅            | 該当なし                 |
| 电心モート                  | 省エネまたは        | 電池容量 = 60 - 100%                 | 緑 - 短く点滅          | 該当なし                 |
|                        | オーディオの        | 電池容量 = 21 - 59%                  | オレンジ色 - 短く点滅      | 該当なし                 |
|                        | みモート          | 電池容量 ≦ 20%                       | 赤 - 短く点滅          | 該当なし                 |
|                        |               | 電池容量 = 60 - 100%                 | 緑 - 2 回点滅         | 該当なし                 |
| 電池の残量チェッ<br>  (電源ボタンをダ | ック<br>ブルクリック) | 電池容量 = 21 - 59%                  | オレンジ色 - 2 回点滅     | 該当なし                 |
|                        |               | 電池容量 ≦ 20%                       | 赤 - 2 回点滅         | 該当なし                 |
| Bluetooth スピーカーモード     |               | Bluetooth スピーカーモード<br>に切り替え      | 充電または電池モードの動作を参照。 | 青 - 点滅               |
|                        |               | ペアリングと接続待ち                       | 充電または電池モードの動作を参照。 | 青 - 点滅               |
|                        |               | 接続完了                             | 充電または電池モードの動作を参照。 | 青 - 2 回点滅して点灯        |
|                        |               | 音楽再生                             | 充電または電池モードの動作を参照。 | 青 - 点灯               |
|                        |               | 接続解除して、Bluetooth ス<br>タンバイモードに入る | 充電または電池モードの動作を参照。 | 青 - 点灯後に点滅           |
|                        |               | プロジェクタ モードに切り<br>替え              | 充電または電池モードの動作を参照。 | 青 - 点滅して消灯           |

| シナリオ | 状態          | 電源 LED インジケータ | Bluetooth LED インジケータ |
|------|-------------|---------------|----------------------|
|      |             | LED の動作       | LED の動作              |
| エラー* | ドライバボード エラー | 紫 - 点灯        | 赤 - 点滅               |
|      | ファンエラー      | 赤 - 点灯        | 赤 - 点滅               |
|      | 光学エンジン温度エラー | 赤 - 点滅        | 赤 - 点灯               |
|      | 電池エラー       | 紫 - 点滅        | 赤 - 点灯               |
|      | G センサー エラー  | 該当なし          | 該当なし                 |

\*エラーがある場合は、プロジェクタを再起動してください。

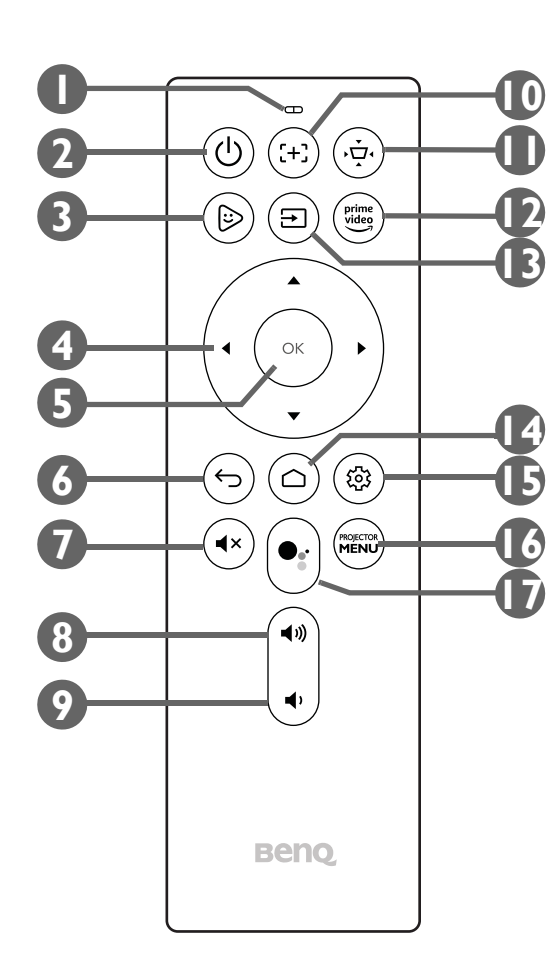

I. マイクロフォン

Google アシスタントに対し、話されたコマンドを受信します。

- 2. 🕛 電源
  - 製品の電源が切れているときに、I 秒間押したままにすると電源が入ります。詳細は、3I ページの「プロジェクタの起動」を参照してください。LED の動作については、I9 ページの「LED インジケータ」を参照してください。
  - 製品の電源がオンのとき、3秒間押したままにすると電源が切れます。
  - 製品の電源がオンのとき、短く押すと電源メニューが表示されます。省エネについては 36 ページの「本製品を省エネモードに設定する」、オーディオのみモードについては 43 ページの「プロジェクタ内蔵のスピーカーを使う」をご参照ください。
- 3. 🕞 FamiLand

FamiLand アプリを Android TV で起動します。

- 4. 矢印ボタン(<左、ト右、▲上、▼下)</li>
   ナビゲーションボタンとして使用し、メニュー項目を選択して調整を行います。
- 5. OK

選択肢を確定します。

6. ጏ戻る

前のメニューに戻ります。

7. ∢× ミュート

プロジェクタのオーディオをミュートにします。

8. 🗤 音量を上げる

プロジェクタの音量を上げます。

9. ●音量を下げる

プロジェクタの音量を下げます。

10. (+) フォーカス

プロジェクタの焦点を自動調整します。詳細は、38 ページの「画像の明瞭さの微調 整」を参照してください。

#### II. 应 台形補正

プロジェクタの台形補正を行います。詳細は、39ページの「キーストーンの補正(台 形補正)」と58ページの「インストール」を参照してください。

#### 12. Prime Video

Amazon Prime Video サービスを起動します。

13. 🕣 ソース

入力源メニューが開きます。

14. 🛆 ホーム

Android TV ホームメニューに戻ります。

15. ② 設定

Android TV 設定メニューを開きます。

**16. PROJECTOR MENU** 

プロジェクタのオンスクリーン設定メニューが開きます。

17. ●: Google アシスタント

Google の音声による仮想アシスタントサービスである Google アシスタントを有効に します。対応するコマンドやフレーズを含め、Google アシスタントについての詳細 は、Google 公式サイトをご覧ください。

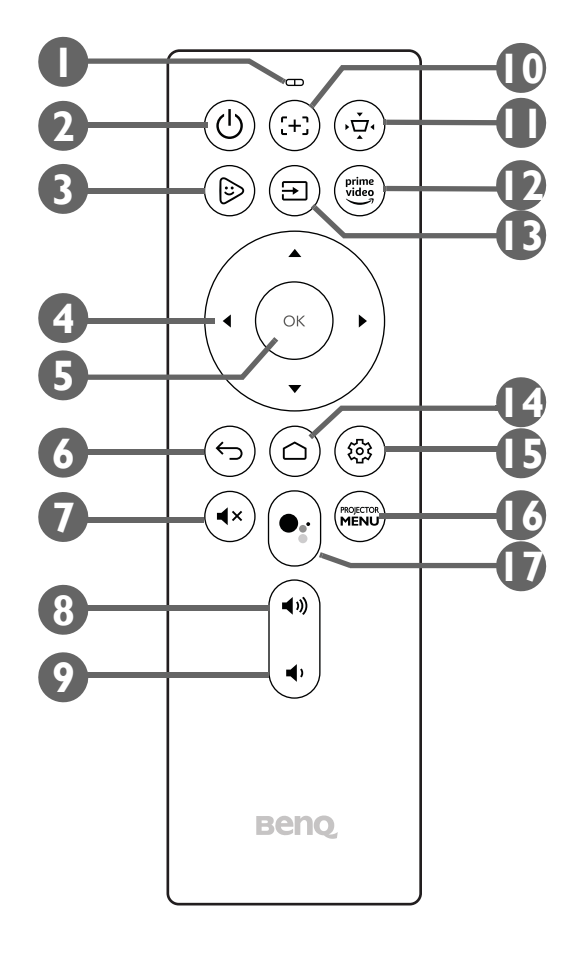

#### リモコンの電池の装着 / 交換

リモコンを使用する前に、付属の電池をリモコンに挿入する必要があります。

I. 電池カバーを外側にスライドさせます。

カバーはプラスチックのバンドでリモコンと繋がっているため取り外すことができません。電池カバーをスライドさせる時には、カバーを強く引っ張らないでください。

- 2. 底面に記載されているとおりに電池を挿入します。
- 3. リモコンに電池カバーをスライドして戻します。

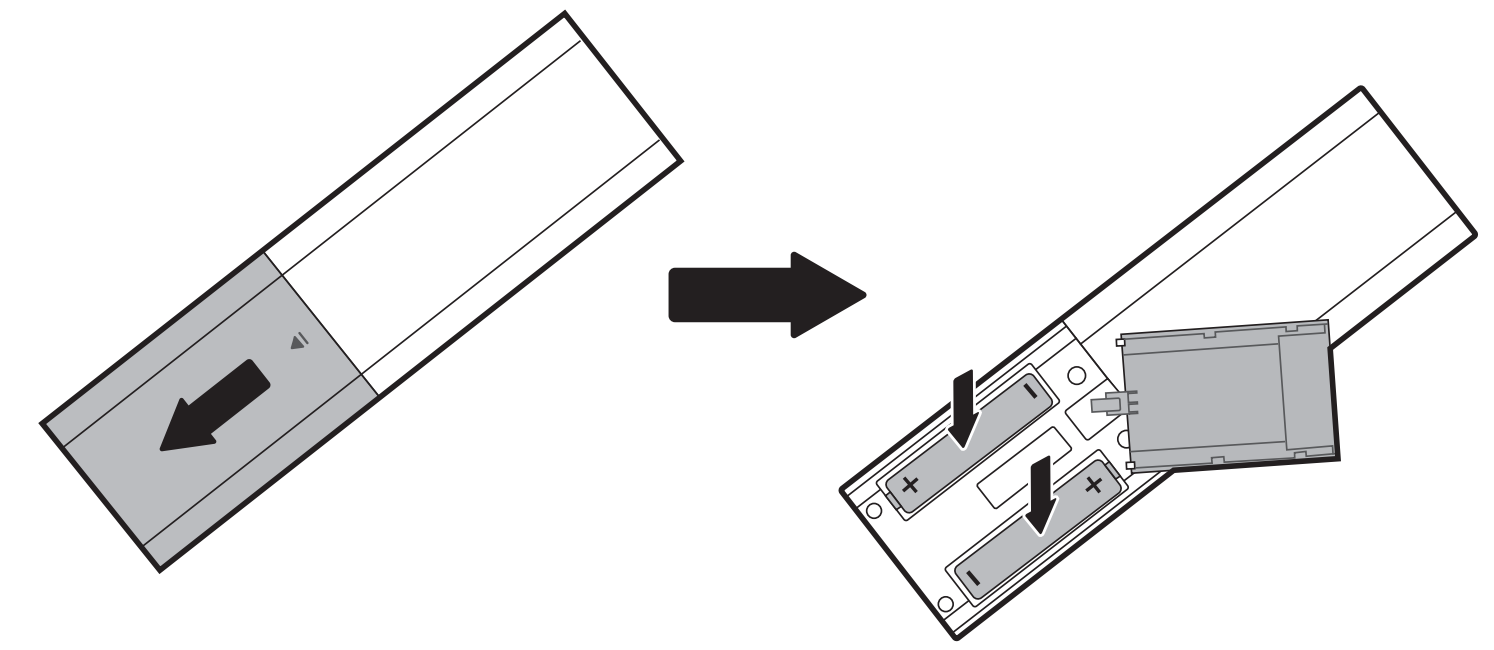

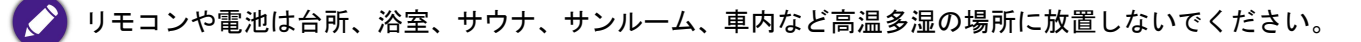

#### リモコンの作動範囲

プロジェクタの IR リモコンセンサーは本体の正面にあり、左右に 30 度、上下に 20 度の角度で最大 8 メートル (~26 フィート) まで有 効範囲です。セットアップウィザードでリモコンをペアリングする前は (31 ページの「プロジェクタの起動」を参照してください)、 リモコンは IR センサーに直接照射するか、壁/スクリーンに IR 信号を反射させることでしか使用できません。リモコンとプロジェクタ の IR センサーの間に物がないことを確認してください。

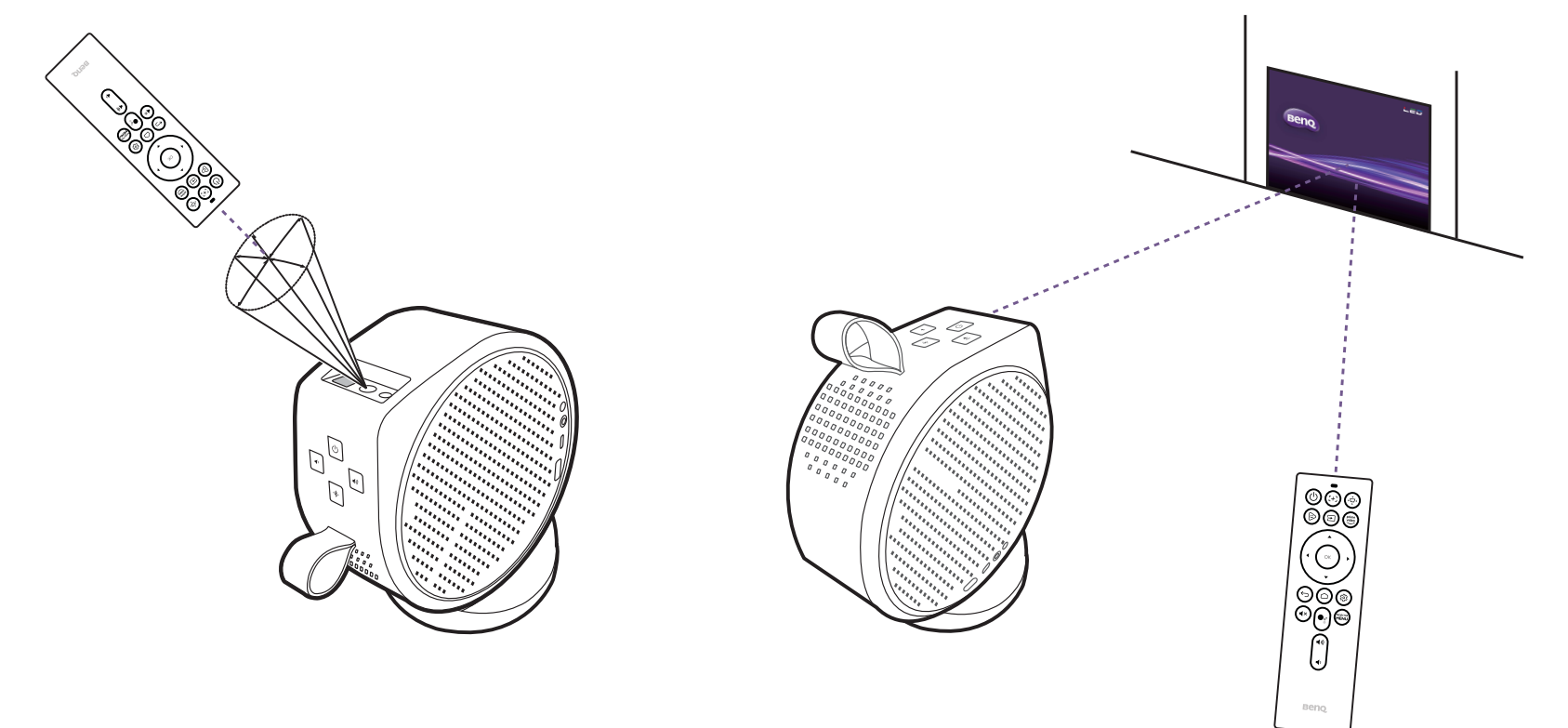

リモコンとプロジェクタにインストールされた ATV ハードウェアキーがペアリングされると、7 メートル(23 フィート)以内であれば どのような角度でもリモコンを使用することができます。

リモコンの音声入力と Google アシスタント機能は、セットアップウィザードでリモコンとプロジェクタをペアリングしなければご使用いただけません。詳細は、31ページの「プロジェクタの起動」を参照してください。

## **BenQ Smart Control** (リモコンアプリ)

Android や iOS デバイスをリモコンとして使用し、ボタンやタッチジェスチャによって ATV ハードウェアキー (QS0I) を操作できるよう に、BenQ Smart Control アプリにも対応しています。

さまざまなアプリをご使用いただけますので、特定のアプリと付属のリモコンが作動しない場合は、BenQ Smart Control をお試しください。

BenQ Smart Control アプリを使用するには、29 ページの「操作」の指示にしたがって基本のインストールと、初期設定を完了してお く必要があります。QSOI ユーザーマニュアル(Support.BenQ.com からお読みいただけます)を参照するか、BenQ Smart Control ダウ ンロードと接続を行う手順については次の QR コードをスキャンしてください。

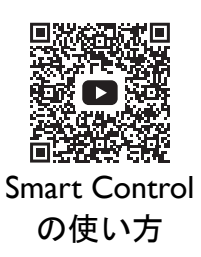

• BenQ Smart Control を正常に機能させるためには、プロジェクタと同じワイヤレスネットワークに接続する必要があります。

アプリが自動的に ATV ハードウェアキー (QS0I) に接続しなかったり、同一ネットワーク上に複数の互換機がある場合は、製品リストの中から使用したい ATV ハードウェアキー (QS0I) を選択してください。

ハウツー動画

BenQ Smart Control を開くには、次の方法から I つ選択してください。

• DPad をタップして、アプリであらかじめ構成したボタンを使ってプロジェクタを操作します。

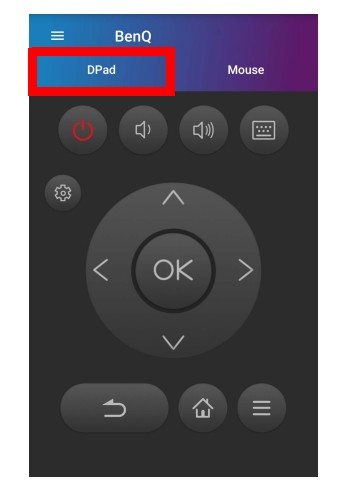

• マウスをタップして、スマートフォンでタッチジェスチャを使って、マウスに似たプロジェクタ上のカーソルを操作します。

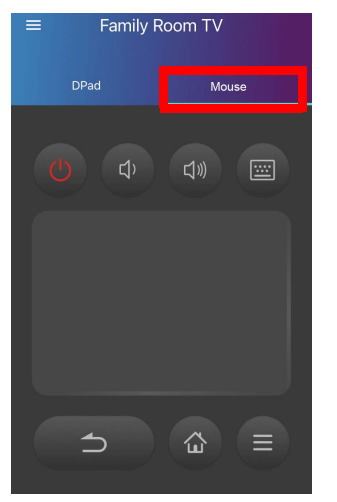

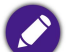

|画像は参照用です。アプリは将来予告なく変更される場合があります。

設置

#### 設置場所の選択

プロジェクタの設置場所を決める際は、次のことに配慮してください:

- スクリーンのサイズと位置
- コンセントの位置
- ・ プロジェクタとその他のデバイスの間の位置と距離
- プロジェクタとワイヤレス アクセスポイントの間の位置と距離

#### プロジェクタを屋外で使用する

本機は主に室内で使用することを目的として設計されていますが、時々屋外で使用できるように携帯可能な設計になっています。屋外 で使用する場合は、次のことにご注意いただくことで観賞体験が高まります。

- ・ 平坦な面がないときには、三脚に本機を設置してください。詳細は、74ページの「プロジェクタを三脚に取り付ける(別売り)」を 参照してください。
- ピクチャモードを最も適した設定にしてください(例:明るい場所に適した日中)。詳細は、56ページの「画像モード」を参照してください。

## 操作

## ATV ハードウェアキーの装着

- I. 付属の ATV ハードウェアキーからキャップを外します。
- 2. プロジェクターを平たい安定した場所で保護シートの上に置きます。
- 3. 電源ケーブルをハードウェアキーの横にあるポートに接続し、ロゴ面を上向きにした状態でハードウェアキーを ATV ハードウェア キーポートに挿入します。

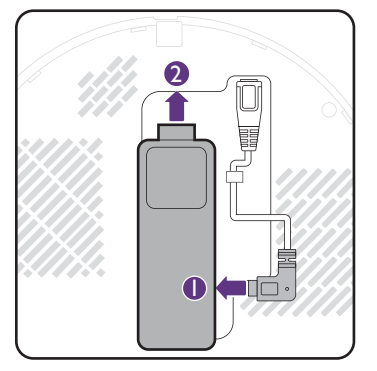

4. 右カバーを本体に設置します。

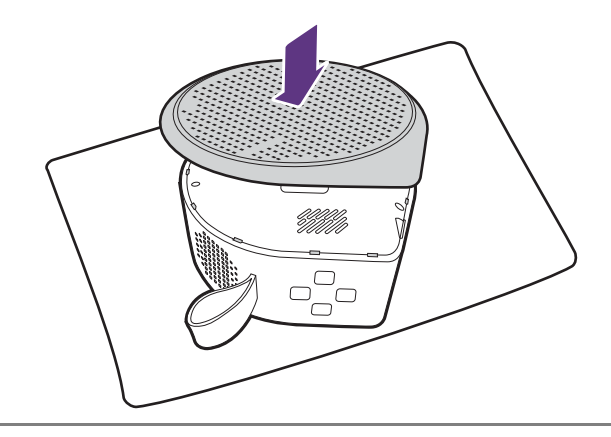

🕐 ATV ハードウェアキーを確認するには、プロジェクタカバーを外す (75 ページ ) に記載される手順にしたがって、プロジェクタカバーを外します。

### 電池の充電

- I. アダプタを電源アダプタポートに挿入します。
- 2. 電源コードを電源アダプタに接続します。
- 3. 電源コードをコンセントに挿入します。

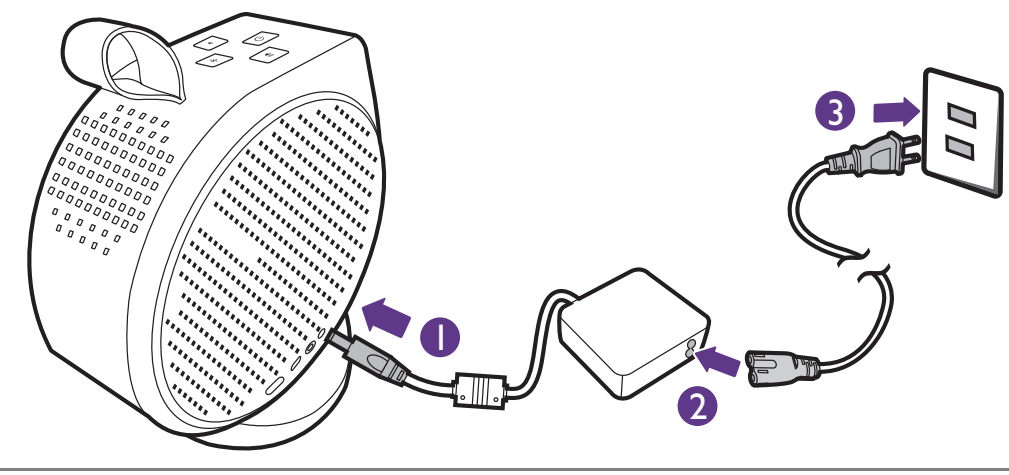

🔊 ・ 本機は、45W(I5V、3A)以上で USB 給電機能のパワーバンクを介して充電することもできます。

• 充電中は、USB-C(5V、I.5A)ポートから給電することができます。

充電状況に応じて電源 LED インジケータが点灯します。完全に充電されるとインジケータが緑色に点灯します(LED の動作についての 詳細は、19 ページの「LED インジケータ」を参照してください)。この処理には約 3.5 時間かかります。

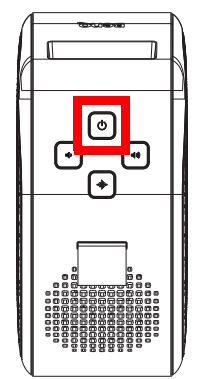

## プロジェクタの起動

 初めて本機をお使いになるときには、安定したインターネット接続を保証するために、ワイヤレス アクセスポイント(ルーターなど)の感知範囲内にプロ ジェクタが設置されていることをご確認ください。一部のオプションステップでは、セットアップ時にインターネット接続が必要です。

- 付属の ATV ハードウェアキーを ATV ハードウェアキー ポートに挿入してください。詳細は、29 ページの「ATV ハードウェアキー の装着」を参照してください。
- 2. 初めてプロジェクタをご使用になるときには、30 ページの「電池の充電」に示すとおり電源 LED ライトが緑色に点灯するまでバッテリーを充電するか、電源をプロジェクタに接続します。この処理には約3.5 時間かかります。
- 3. プロジェクタの電源ボタン①を3秒間押します(リモコンの場合は | 秒間)。電源 LED が緑色にゆっくりと点滅します。

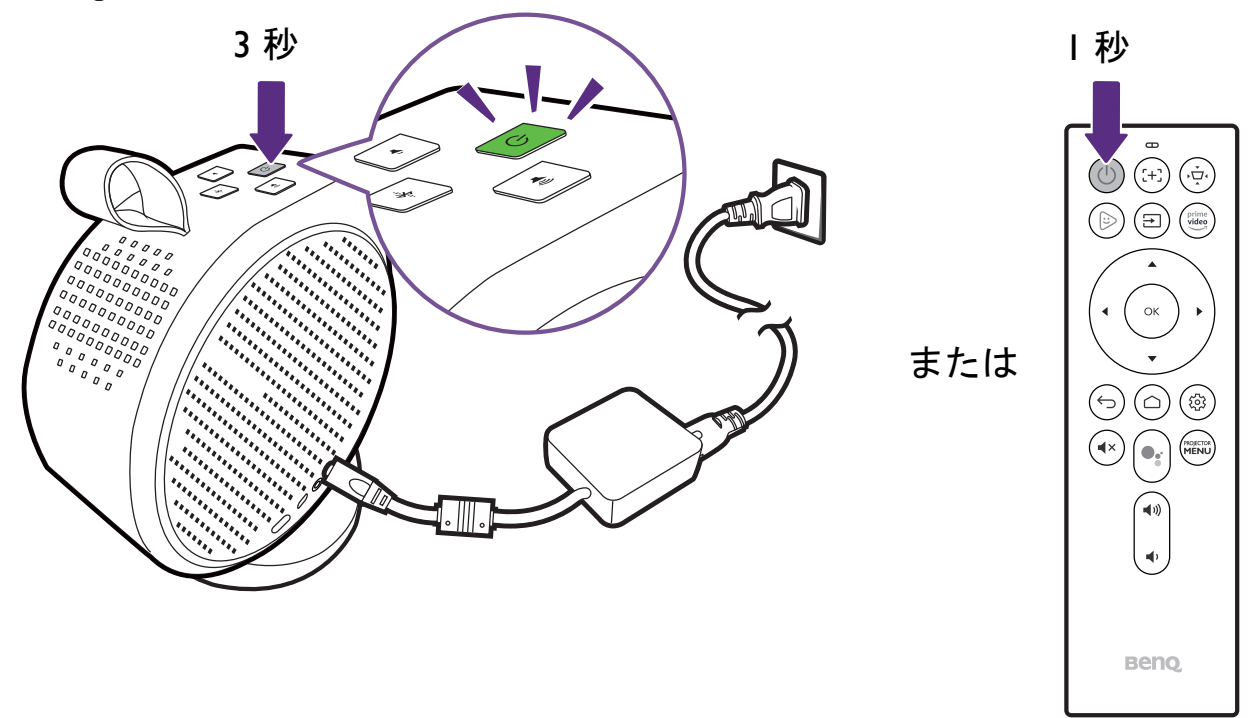

👝 ・ プロジェクタに直接電源を供給する場合は、付属の電源ケーブルを使って感電や火災などの危険を防止してください。

・リモコンとプロジェクタをペアリングする前に、お使いのリモコンがプロジェクタの IR センサーの感知範囲内にあることを確認してください。詳細は、 25 ページの「リモコンの作動範囲」を参照してください。

• セットアップウィザードの手順が完了していなかったり、プロジェクタの電池容量が 5%以下の場合は、リモコンから電源を入れることはできません。

- プロジェクタがウォームアップを行う間、ファンが作動し、スクリーンにスタートアップ画像が表示されます。この処理に数分かかります。ウォームアップ中は、プロジェクタはいかなるコマンドにも応答しません。
- 5. 初めてプロジェクタを起動すると、システム言語やキーストーンを補正するなどのハードウェアの初期設定を行うために、プロジェ クタのセットアップウィザードが表示されます。リモコンを使用して画面の指示に従い処理を完了してください。

| Language                                                          |         |           |           |  |  |
|-------------------------------------------------------------------|---------|-----------|-----------|--|--|
| 1–2<br>Select the language for the On-Screen Display (OSD) menus. |         |           |           |  |  |
| English 🗸                                                         | 繁體中文    | Türkçe    | Română    |  |  |
| Français                                                          | 簡体中文    | Čeština   | Norsk     |  |  |
| Deutsch                                                           | 日本語     | Português | Dansk /   |  |  |
| Italiano                                                          | 한국어     | ไทย       | Български |  |  |
| Русский                                                           | Svenska | Polski    | suomi     |  |  |
| ••                                                                |         |           |           |  |  |
| ि Return or o                                                     |         |           | ∝ Confirm |  |  |

 プロジェクタのセットアップ ウィザードが完了したら、Android TV セットアップウィザードが開始され、リモコンとのペアリン グ、Android TV の言語選択、Wi-Fi 接続の設定、Google アカウントへの登録、その他の関連手続きなどのオペレーティングシステムの設定を行うことができます。

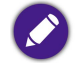

- リモコンと本機のペアリングや、ネットワークへの接続は Android TV 設定を行うために必要な手続きです。両方のステップが完了しなければ、プロジェクタの Android TV オペレーティングシステムを使用することはできません。Android TV 設定を完了しなくても、有線接続で投写することは可能です。
- Google アカウントにサインインしなくても Android TV セットアップの手続きはできますが、Android TV の一部のサービスしか使用できず、これらの サービスを使用しようとする度にサインインするよう求められます。
- プロジェクタで簡単に Google アカウントを設定する方法は、お使いにモバイルデバイスのオペレーティングシステムに応じて下の QR コードをスキャンしてハウ・トゥ・ビデオをご覧ください。
  - ・ iOS デバイス

https://www.benq.com/en-us/knowledge-center/knowledge/how-to-start-benq-smart-home-projector.html#S1

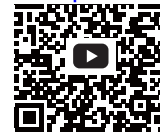

・ Android デバイス

https://www.benq.com/en-us/knowledge-center/knowledge/how-to-start-benq-smart-home-projector.html#S2

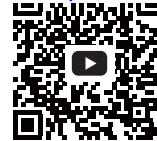

7. Android TV セットアップウィザードを完了すると、Android TV ホーム画面が開きます。

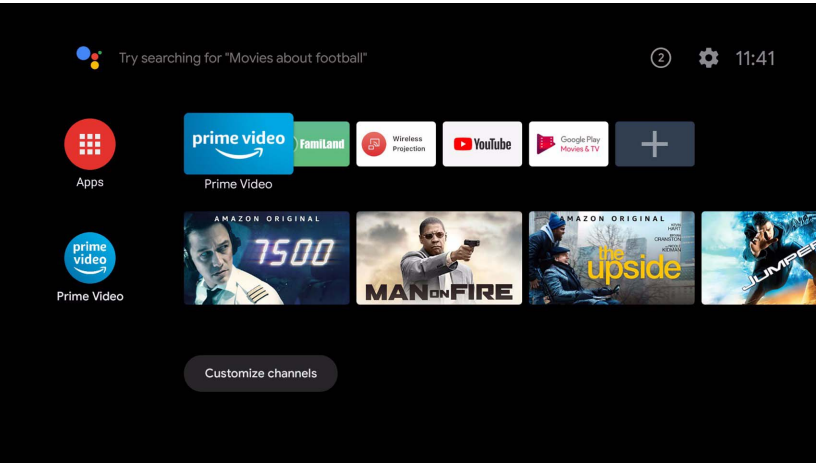

ここからは、ストリーミングサービスをお楽しみいただけます。詳細は、40ページの「Android TV」を参照してください。または、デバイスとプロジェクタを接続して映像を投写することもできます。詳細は、45ページの「接続」を参照してください。

🖍 上のスクリーンショットは参照用であり、実際の仕様とは異なる場合があります。

## プロジェクタをシャットダウンする

I. プロジェクタまたはリモコンの電源ボタン 🕛 を 3 秒以上押したままにすると、本機は直接シャットダウンします。

プロジェクタまたはリモコンの電源ボタンを短く押すと、シャットダウン確認ボックスが表示されます。この場合は電源ボタンを再度押してシャットダウンしてください。

2. 電源 LED が緑色にゆっくりと点滅します(19ページの「LED インジケータ」を参照してください)。システムを冷却するために ファンは作動を続けます。

長期間プロジェクタをご使用にならない場合は、電源ケーブルを抜いておいてください。また、リモコンから電池を抜いておいてくだ さい。

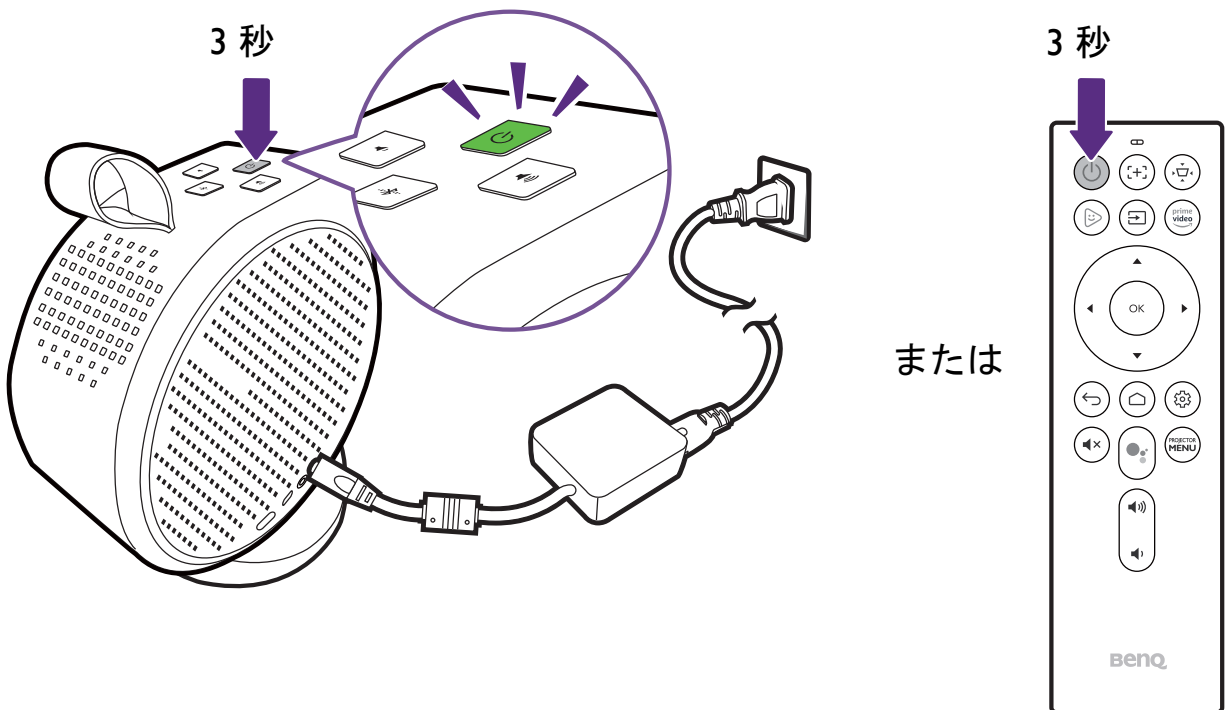

## 本製品を省エネモードに設定する

節電のために、本製品と ATV ハードウェアキーを使用していないときには省エネモードに設定することができます。

I. 本製品またはリモコンの電源ボタンを押すと、電源メニューが表示されます。

2. 省エネを選択して省エネモードを有効にします。光源の電源が切れると、ファン速度も遅くなります。
# 投写画像の調整 投写角度の調整

本機には本体をしっかりと固定するための磁気ベースが装着されているため、投写角度を調整することができます。 本機はベース上にしっかりと設置し、投写角度を調整するにはプロジェクタを回転させてください。

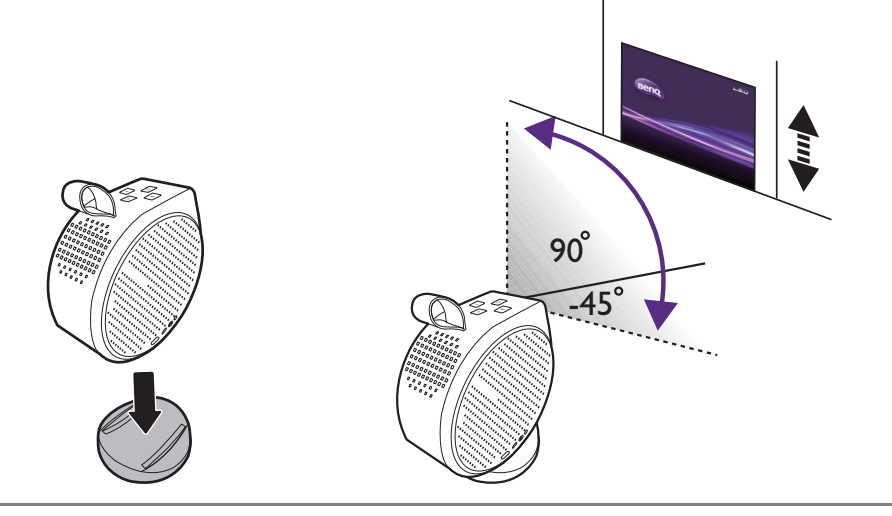

🔪・ 調整できる角度は最大 135 度です。

Π

・ スクリーンとプロジェクタが互いに垂直でないと、投写画像は台形になります。このような問題を補正する方法については、39 ページの「キーストーンの補正(台形補正)」を参照してください。

▶ プロジェクタの電源が入っているときには、左右いずれかの通気口が下向きになるような状態に置かないでください。通気が妨げられる可能性があります。

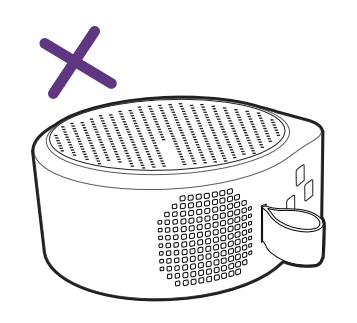

### 画像の明瞭さの微調整

画像をくっきりさせるには、リモコンのフォーカスボタン 🏵 を押すことで、自動でフォーカスを合わせます。

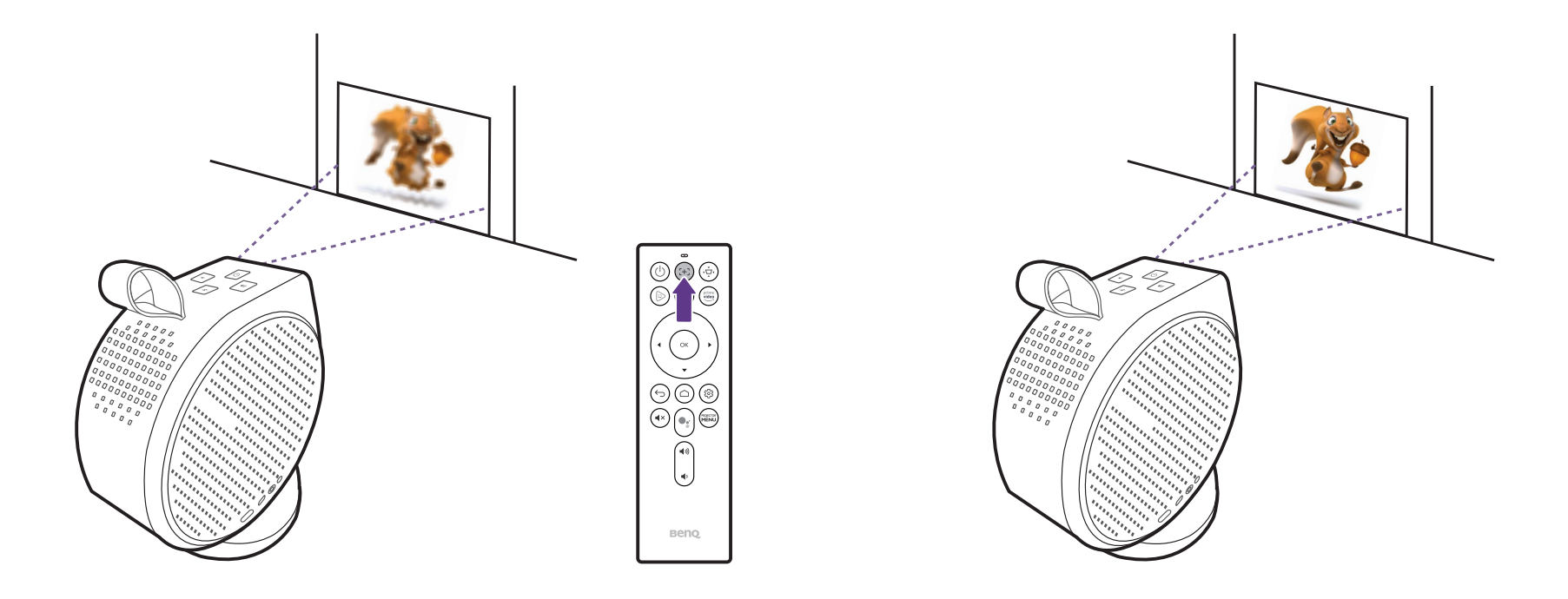

📭 • 光源が点灯しているときには絶対にレンズを覗かないでください。光源からは強い光が発されており、目を傷つける場合があります。

・ 設定メニューでフォーカスをリアルタイム調整に設定することで、自動的にフォーカスを調整するように設定することもできます。詳細は、58 ページの「インストール」を参照してください。

フォーカスの自動調整が完了したら、フォーカスガイドが画面に表示されている間はリモコンの左ボタン ◀ または右ボタン ► を押し て手動で調整することもできます。

### キーストーンの補正(台形補正)

キーストーンとは、投写画像の上部または下部のいずれかが明らかに長くなってしまう状態のことです。プロジェクタのレンズ面がス クリーンに対して並行でないときに生じます。キーストーンを補正するには、リモコンのキーストーンボタン 👳 を押して、画面の指示 に従って調整してください。

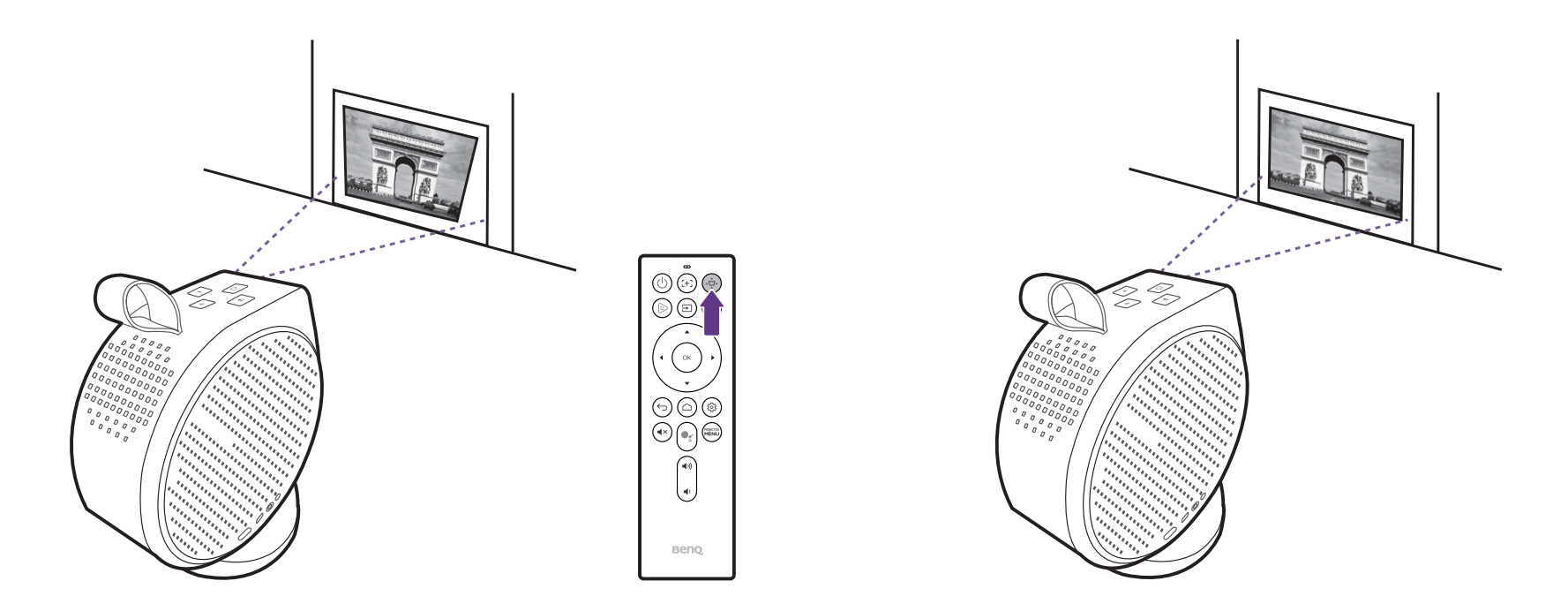

調整が完了したら、⇒ を押して変更内容を保存し、前のメニューに戻ります。

# **Android TV**

動画をワイヤレスで投写したり、ストリーミングアプリを使用したりするための、本機のシステムです。

### **Android TV** ホーム画面

初回のスタートアップ完了時、または入力源が ATV に設定されているとき、プロジェクタには Android TV インターフェイスが表示されます。プロジェクタがソースから投写しているときには、リモコンの △ を押すと Android TV に戻ります。または、入力源メニュー で ATV を選択してください。

Android TV ホーム画面には、次の項目があります。

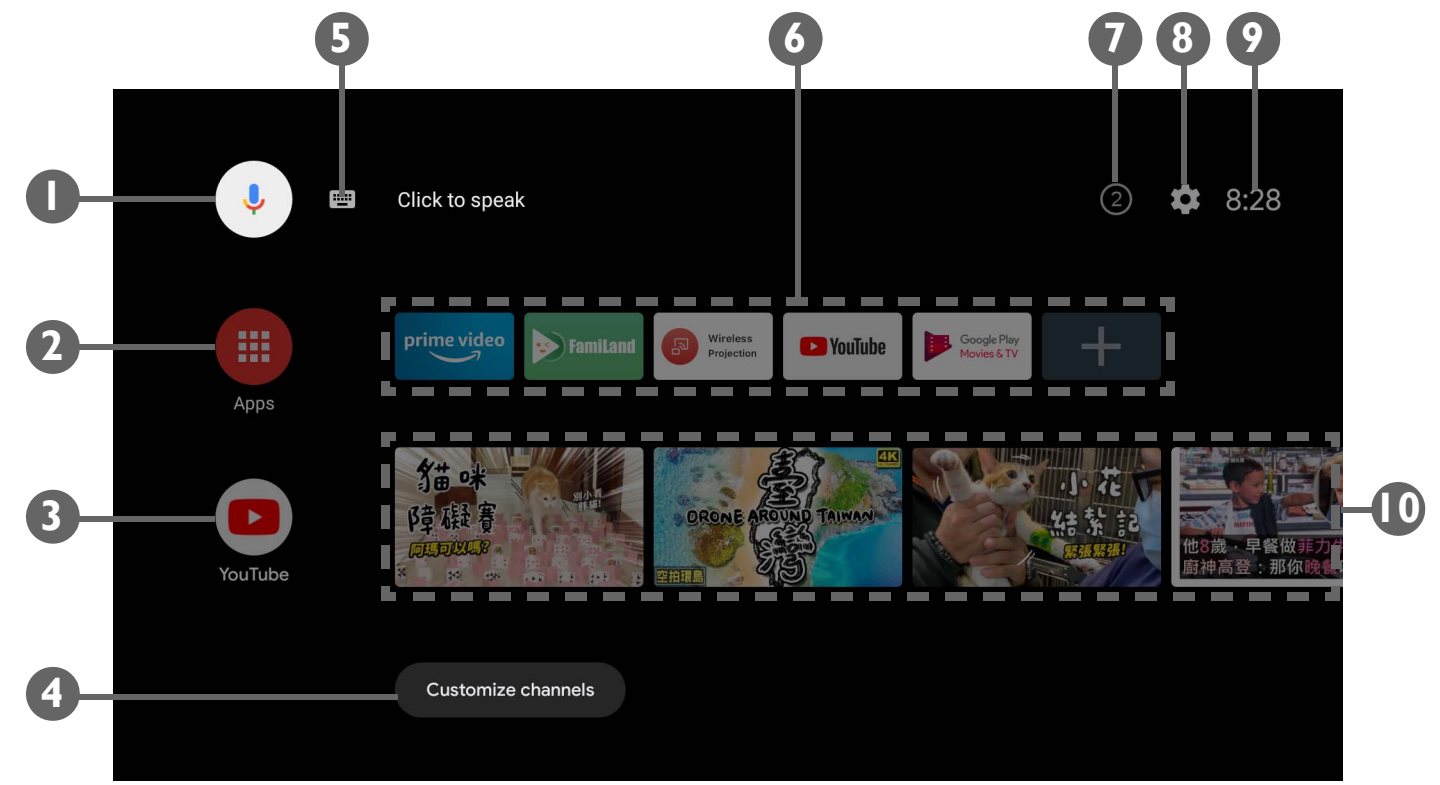

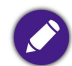

Android TV バージョンによっては、実際の画面が異なる場合があります。

| 番号 | 項目                          | 説明                                                                                                    |
|----|-----------------------------|----------------------------------------------------------------------------------------------------|
| I  | Google 音声入力 / Google アシスタント | Google 音声入力 / Google アシスタントを有効にします。                                                                                                   |
| 2  | すべてのアプリ                     | インストールされているすべてのアプリにアクセスできます。                                                                                                    |
| 3  | YouTube                     | YouTube アプリを立ち上げます。                                                                                                    |
| 4  | カスタマイズしたチャンネル               | ホーム画面のフィードに表示されるアプリチャンネルをカスタマイズできます。                                                                                                  |
| 5  | テキスト検索                      | 検索するテキストを入力できます。                                                                                                    |
| 6  | おすすめアプリとサービス                | おすすめのアプリやビデオ・オン・デマンド サービスに簡単にアクセスできます。+<br>ボタンを選択すると、アプリのショートカットがこの列に追加されます。ストリーミ<br>ング動画については 43 ページの「その他のストリーミング動画を見る」をお読みくだ<br>さい。 |
| 7  | 通知                          | 通知を表示します。                                                                                                    |
| 8  | 設定                          | Android 設定メニューが開きます。                                                                                                    |
| 9  | システム時間                      | 現在の時間を表示します。                                                                                                    |
| 10 | おすすめの YouTube 動画            | YouTube がお勧めする動画に簡単にアクセスできます。                                                                                                    |

Android TV についての詳細は、次の資料もご参照ください。

 Android TV および FamiLand の使い方動画をご覧になるには、下の QR コードをスキャンするか、次のサイトをご覧ください。 https://www.benq.com/en-us/knowledge-center/knowledge/how-to-start-benq-smart-home-projector.html

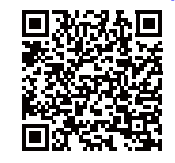

• QSOI ATV ハードウェアキーのユーザーマニュアルは、Support.BenQ.com でご覧いただけます。

## Google アシスタント

Android TV は Google アシスタントに対応しているため、基本的なコマンドや Google 検索については、Google 音声検索による仮想ア シスタントサービスをご利用いただけます。Google アシスタントをアクティベートするには、リモコンの Google アシスタントボタン • を押して、マイクに向かって話しかけるか、質問してください。対応するコマンドやフレーズを含め、Google アシスタントについての詳細は、Google 公式サイトをご覧ください。

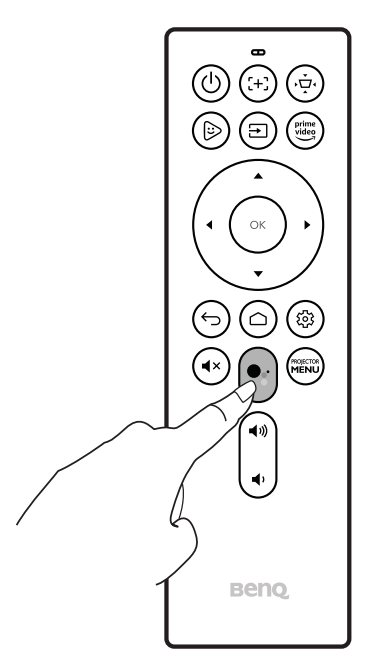

## プロジェクタを使って音楽を聴く

内蔵スピーカーを使うと、投写スクリーンは写さずに、プロジェクタで音楽を楽しむことができます。本機は普通のスピーカーとして、 または Bluetooth スピーカーとしてお使いいただけます。

### プロジェクタ内蔵のスピーカーを使う

- I. Android TV からミュージックストリーミング サービスまたはミュージックチャンネルにアクセスできます。
- 2. 音楽が再生されます。
- 3. プロジェクタまたはリモコンの電源ボタン 小を押すと、電源メニューが開きます。
- 4. オーディオのみモードを選択します。音楽を再生している間は、スクリーンはオフになります。
- 5. 再生を中止したり、他の操作をするには、リモコンのキーをどれでも押すとスクリーンが表示されます。

#### プロジェクタを Bluetooth スピーカーとして使用する

詳細は、プロジェクタを Bluetooth スピーカーとして使用する(52ページ)を参照してください。

## その他のストリーミング動画を見る

ー部のストリーミングサービス アプリは、お使いの ATV ハードウェアキーではネイティブでサポートされていない場合があります。詳細は、QSOI ユーザーマニュアルをお読みください(Support.BenQ.com からお読みいただけます)。

その他の動画ストリーミング アプリにアクセスする手順については、QSOI ユーザーマニュアルをお読みください(Support.BenQ.com からお読みいただけます)はじめに、お使いの ATV ハードウェアキー (QSOI) がインターネットに接続されていることをご確認ください。

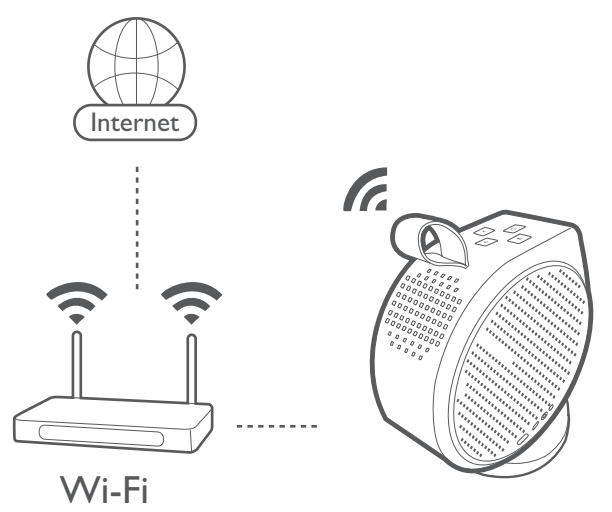

なまざまなアプリをご使用いただけますので、特定のアプリと付属のリモコンが上手く作動しない場合は、BenQ Smart Control をお試しください。詳細は、26ページの「BenQ Smart Control (リモコンアプリ)」を参照してください。

接続

プロジェクタをデバイスと接続して動画を投写するには、さまざまな方法があります。

#### 無線接続

- スマートフォン、タブレット、ラップトップ /PC
   有線接続(HDMI ポート)
- A/V デバイス
- スマートフォン、タブレット、ラップトップ /PC
   有線接続(USB-C ポート)
- USB-C フラッシュドライブ
- スマートフォン、タブレット、ラップトップ /PC
- ・ビデオを投写ためには、USB-C ポートに接続するデバイスは USB-C ケーブルが必要であり、DisplayPort (バージョン I.I 以上)機能に対応している必要があります。
  - USB-C ポートは USB 給電に対応しており、接続しているデバイスに給電 / 充電することができます(45W、I5V、3A)。

プロジェクタは Bluetooth スピーカー / ヘッドフォンに接続してスピーカー / ヘッドフォンからオーディオを再生したり、モバイルデバ イスを接続して Bluetooth を介してプロジェクタのスピーカーからオーディオを放送したりすることができます。

無線接続を行う前に、次のことを確認してください。

- 無線接続を行うには、付属の ATV ハードウェアキーをインストールします。
- プロジェクタは接続しようとしているワイヤレス AP の範囲に設置してください。 有線接続を行う前に、次のことを確認してください。
- それぞれのソースに合ったケーブルをご使用になり、ケーブルはしっかりと差し込んでください。

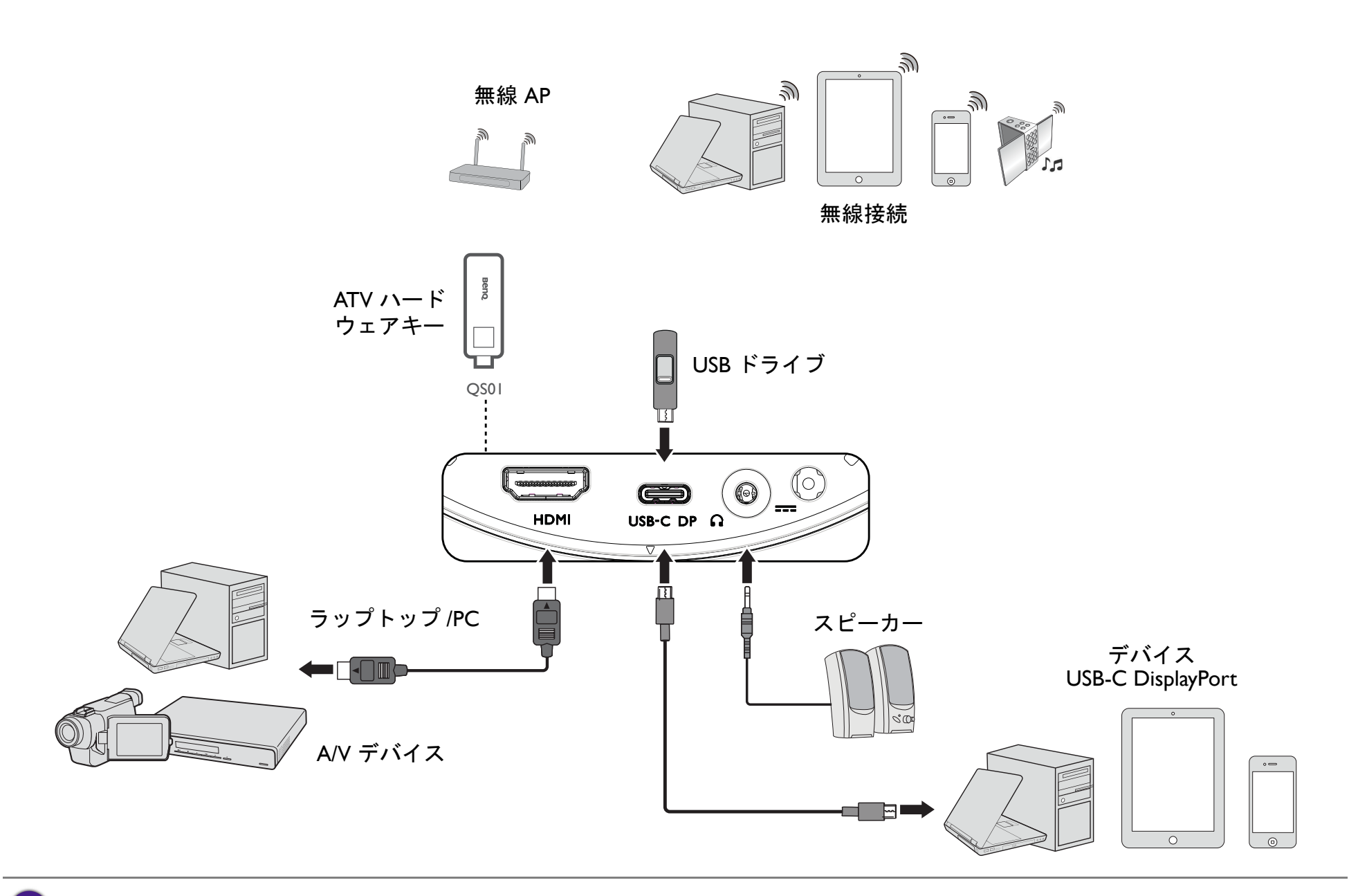

上の接続図は参照用です。

# Android TV と入力源を切り替える

デフォルトにより、電源を入れるとプロジェクタは Android TV インターフェイスに入ります。電源を入れたときにデバイスが入力 ポートに接続されている場合は、その入力源に自動的に切り替わります。

入力源と Android TV を切り替えるには、リモコンのソースボタン 
→ を押してソースメニューから入力源を選択します。

| Source |              |  |
|--------|--------------|--|
| ~      | ∦ BT Speaker |  |
|        |              |  |
|        |              |  |
|        | Sou          |  |

または、リモコンのホームボタン 〇 を押すと、いつでも Android TV ホーム画面に戻ることができます。

### 無線接続

プロジェクタを無線で投写するには、プロジェクタをワイヤレスネットワークに接続する必要があります。プロジェクタをワイヤレス ネットワークに接続したり、別のワイヤレスネットワークを切り替えたりするには、Android TV 設定メニューの **ネットワークとイン** ターネット サブメニューを使います。

### 無線投映

初めてデバイスとプロジェクタを無線接続する場合は、プロジェクタのホーム画面から Wireless Projection アプリ Android TV を起動 して自動的に機能を有効にする必要があります。

QSOI ユーザーマニュアル(Support.BenQ.com からお読みいただけます)を参照するか、ダウンロードと接続を行う手順については次の QR コードをスキャンしてください。

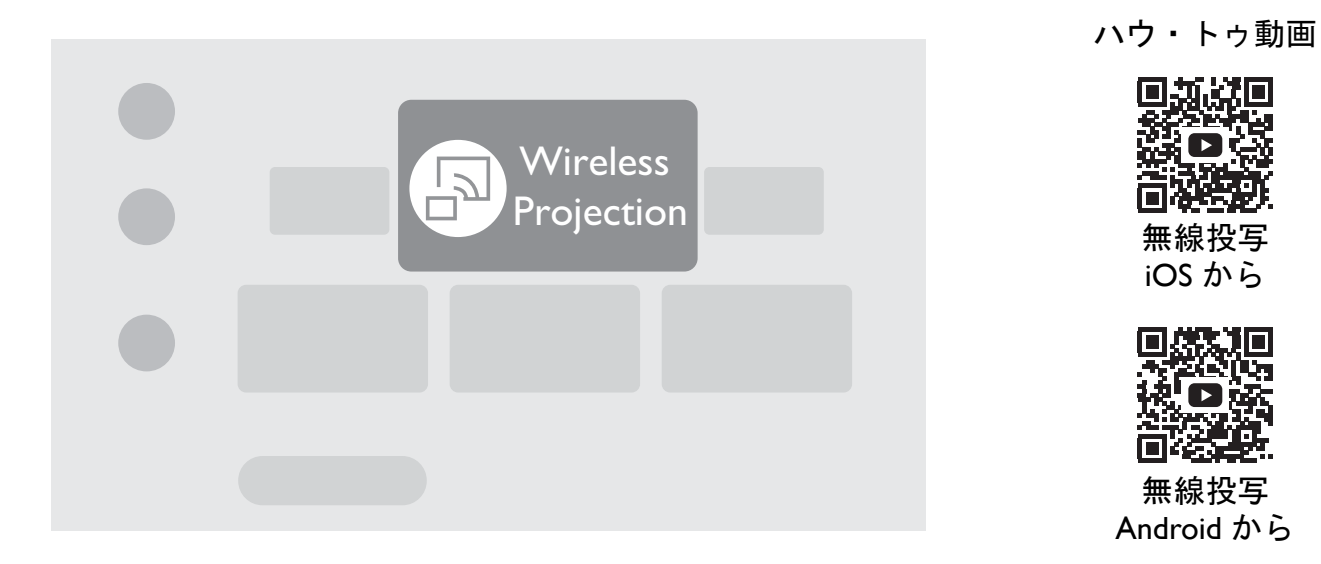

• QSOI ユーザーマニュアルは Support.BenQ.com からダウンロードできます。

- ・本機は AirPlay(iOS デバイス)または内蔵 Chromecast(Android デバイス)を介してワイヤレス投写に対応します。そのため、Android デバイスでもプロジェクタでワイヤレス投写ができないものもあります。お使いの Android デバイスが内蔵 Chromecast を介したワイヤレス キャスティングに対応しているかどうかを確認するには、support.google.com をご覧ください。
- Netflix は一部の公式デバイスでしかサポートされません。そのため、BenQ スマートホーム プロジェクタでは出荷状態のままではご使用いただけません。 ハウ・トゥ・ビデオで説明する手順にしたがってください。または、Apps Manager をプロジェクタの Google Play からダウンロードして、Netflix をインストールしてください。詳しくは、Support.BenQ.com にアクセスして、QS01 製品ページをご覧ください。

## 有線接続

### デバイスを DisplayPort 搭載の HDMI または USB-C で接続する

HDMI または USB-C ケーブルを使用すると、HDMI または DisplayPort 機能を搭載したデバイスを接続して動画や画像をプロジェクタに ブロードキャストすることができます。

 USB-C ポートを備えたすべてのデバイスが DisplayPort 機能に対応しているわけではありません。デバイスの仕様書をご確認ください。
 すべての USB-C ケーブルが DisplayPort プロトコルに対応しているわけではありません。確実に互換性を保証するために、USB-C 3.1 Gen 2 ケーブルをお 使いください。

デバイスを DisplayPort 対応の HDMI または USB-C で接続する:

I. デバイスをプロジェクタの HDMI または USB-C ポートに接続します。デバイスが接続されたことを知らせる通知が表示されます。

2. デバイスから動画を投写するかどうかを確定します。デバイスから信号が検出されると、デバイスから動画が表示されます。

自号が検出されなかったり、信号が中断したりすると、メッセージが表示されます。

- 3. ソースメニューを使用するか、ホームボタン △ を押すと、Android TV ホーム画面に戻ります。
- デバイスを接続したままにするか、映像を再度投写したい場合は、ソースボタン 
   ● を押して、ソースメニューで相当するポートを 選択します。
  - ・ 一部のコンピュータにはオーディオを転送しない HDMI ポートが装備されています。その場合、別のオーディオケーブルをプロジェクタに接続する必要があります。
    - 多くのノートパソコンでは、プロジェクタを接続すると外付けビデオポートはオンになりません。通常 Fn + F3 や CRT/LCD キーなどを使用すると、外部表示のオン / オフを切り替えることができます。ノートパソコン上で CRT/LCD と記された機能キーか、モニタの記号が表示された機能キーの位置を確認してください。Fn と記号が記された機能キーを同時に押します。ノートパソコンのキーの組み合わせについては、ノートパソコンの説明書をお読みください。

### フラッシュドライブの接続

USB-C ドライブをプロジェクタの相当するポートに接続すると、フラッシュドライブに保存されたメディアファイルを再生することができます。

フラッシュドライブに保管したメディアファイルを再生する:

I. フラッシュドライブを USB-C ポートに接続します。ストレージデバイスが接続されたことを知らせる通知が表示されます。

2. 再生したいメディアファイルのタイプを選択します。

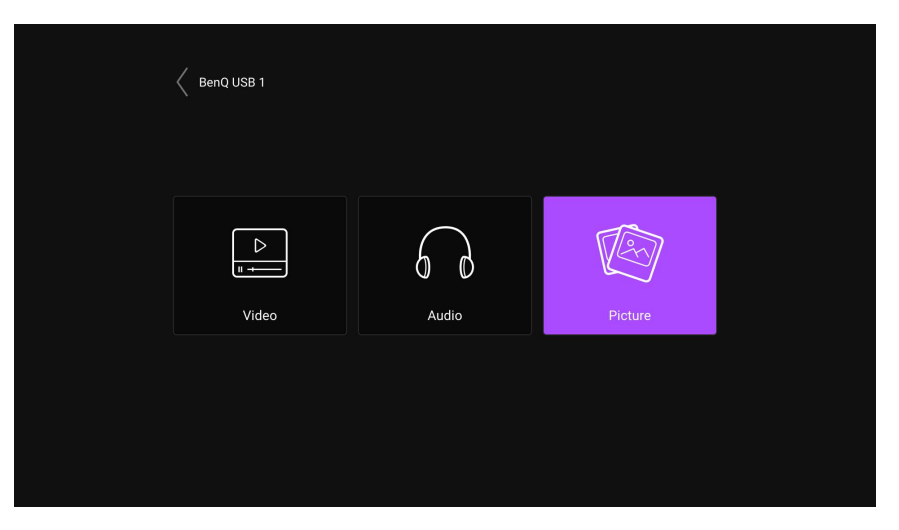

3. 再生したいメディアファイルを探して選択します。プロジェクタのメディアプレーヤーが起動します。

# Bluetooth 接続

このプロジェクタは、次のタイプの Bluetooth 接続が可能です:

- モバイルデバイスをプロジェクタに接続して、プロジェクタのスピーカーを介してオーディオをブロードキャストします。
- Bluetooth が有効化されたスピーカーやヘッドフォンに接続して、高音質のサウンドを楽しめるようにオーディオを直接出力します。

プロジェクタを Bluetooth スピーカーとして使用する

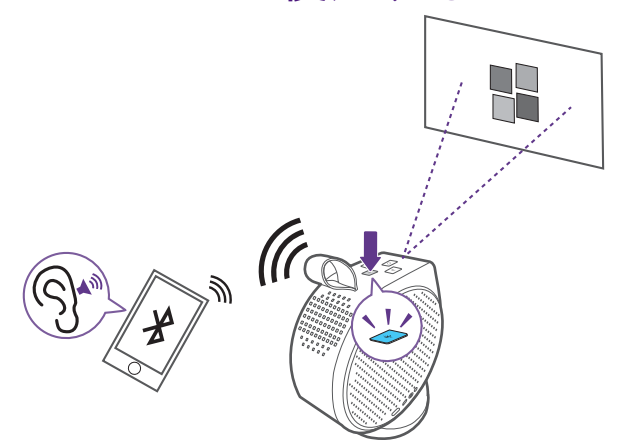

- I. ATV ハードウェアキーが正しく接続されていることを確認してください(29ページの「ATV ハードウェアキーの装着」を参照して ください)。
- 2. プロジェクタの電源を入れる(3)ページの「プロジェクタの起動」を参照してください)。
- 3. プロジェクタの上面にある Bluetooth ボタン 🚸 を押します。投写が停止され、Bluetooth スピーカーモードに切り替わります。

)リモコンのソースボタン → を押して BT スピーカーを押すことで、Bluetooth スピーカーモードを有効にすることもできます。

4. 外部デバイスとプロジェクタをペアリングします。

プロジェクタを一度モバイルデバイスとペアリングすると、両方のデバイスにペアリング情報が保存され、両方のデバイスで Bluetooth が有効になり、それぞれが通信範囲内にあると自動的に接続が確立されます。

Bluetooth モードをアクティベートできない、または Bluetooth LED が点灯しない場合は、一旦プロジェクタの電源を切り、ATV ハードウェアキーが正しく 接続されているか確認してください。詳細は、29 ページの「ATV ハードウェアキーの装着」を参照してください。

#### Bluetooth 接続を切断する

プロジェクタからモバイルデバイスを接続解除するには、次のいずれかの方法で行います:

- モバイルデバイスの Bluetooth メニューでプロジェクタから接続を解除します。
- プロジェクタの Bluetooth ボタン 🛞 を押して、プロジェクタモードに戻します。
- プロジェクタまたはリモコンの電源ボタン ()を長押しすると、電源が切れます。

#### Bluetooth スピーカーまたはヘッドフォンとのペアリングまたは接続

GV30 プロジェクタの Bluetooth 機能は Android システムに組み込まれています。このシステムのハードウェアは HDMI などの他の入力 源とは独立しています。そのため、プロジェクタの内蔵 Android を入力源として使用しなければ Bluetooth 機能を使用することはできま せん。つまりハードウェア上の制限により、プロジェクタから HDMI を外部の Bluetooth スピーカーに音声を転送することはできませ ん。詳しい情報が必要な方は、お近くのカスタマー チームにお問合せください。

- I. ATV ハードウェアキーが正しく接続されていることを確認してください(29 ページの「ATV ハードウェアキーの装着」を参照して ください)。
- 2. プロジェクタの電源を入れる(3)ページの「プロジェクタの起動」を参照してください)。
- 3. リモコンの設定ボタン ⑫ を押します。
- 4. リモートとアクセサリを選択します。
- 5. アクセサリを追加を選択します。
- 6. スピーカーまたはヘッドフォンの Bluetooth ペアリングモードを有効にします。
- 7. 画面のデバイスリストからスピーカーまたはヘッドフォンを選択します。
- 8. ペアリングを選択します。

プロジェクタとスピーカーまたはヘッドフォンを接続すると、リモートとアクセサリでデバイスは接続済みとラベル付けされます。以上でATVからオーディオをスピーカーまたはヘッドフォンに出力できます。

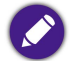

Bluetooth 接続を介した ATV からは、オーディオしか通信できません。プロジェクタが HDMI 等の別の入力源に切り替わっていても、背景で ATV が起動し 続けていると、ATV から接続している Bluetooth スピーカーやヘッドフォンへ音声が転送されます。

#### Bluetooth スピーカーまたはヘッドフォンの接続解除

プロジェクタのオーディオ出力を止めるために、Bluetooth スピーカーまたはヘッドフォンをプロジェクタから接続を解除するには:

- I. リモコンの設定ボタン ⑫ を押します。
- 2. リモートとアクセサリを選択します。
- 3. 画面のデバイスリストから接続を解除したいスピーカーまたはヘッドフォンを選択します。
- 4. ペアを解除を選択します。

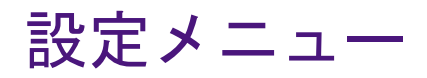

## 設定メニューについて

プロジェクタで各種調整や設定を行うために、設定メニューがあります。メニューにアクセスするには、リモコンで PROJECTOR MENU ボタンを押すか、Android TV 設定メニューでプロジェクタの全設定を選択してください。

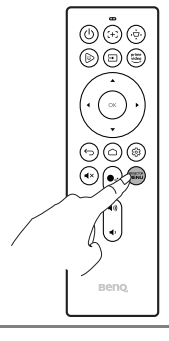

無線接続、アカウント、アプリ関連の設定など、システムに関する設定を行います。ホーム画面から Android TV 設定メニューを使用します。詳細は、40 ページの「Android TV ホーム画面」を参照してください。

設定メニューには2つのサブカテゴリーがあります:**画像とサウンド、全般**:

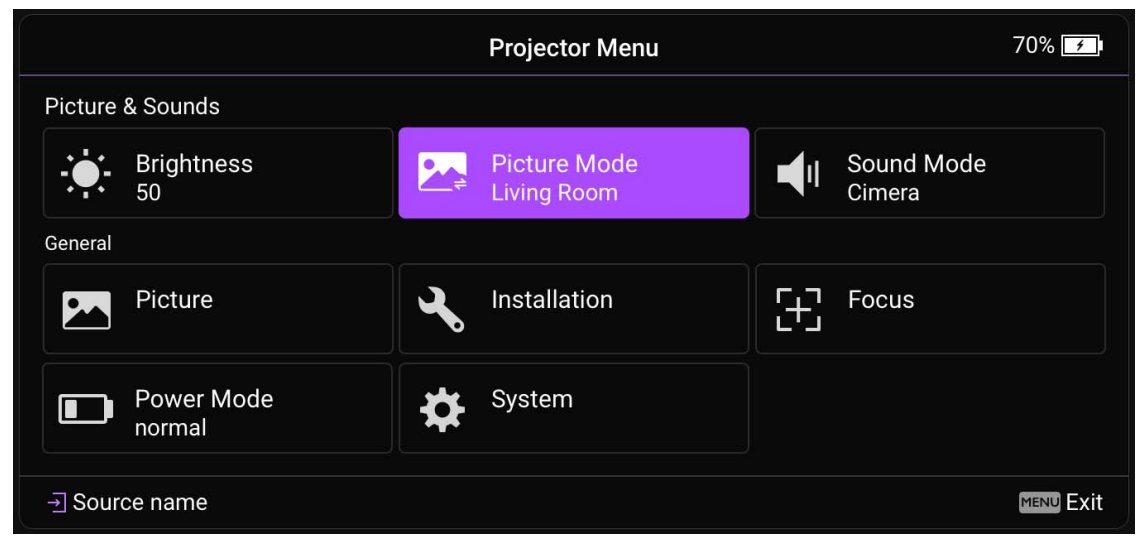

### 設定メニューの使い方

各種設定メニューにアクセスする:

- ・ 矢印ボタン (▲/▼/◀/▶)を使って、メイン設定メニューを移動します。
- **OK**を使ってメニューを選択します。

メニューで項目を構成する:

- ・ 構成したい項目を移動するには、上下矢印ボタン(▲/▼)を使用します。
- サブメニュー オプションを選択するには、**OK** を使用します。
- オプションを切り替えるには、矢印ボタン (▲/▼ ◄/▶)を使用します。
- メインの設定メニューに戻るには、戻るボタン 
   ○ を使用します。
- Android TV ホーム画面に戻るには、ホームボタン △ を使用します。

#### 輝度

プロジェクタの輝度は、0から100までのスケールで調整できます。

### 画像モード

次の表は、画像モードメニューにある項目をまとめたものです:

| 項目   | 操作と説明                                                                              |
|------|------------------------------------------------------------------------------------|
| 明るく  | 画像の輝度を最大限明るくします。このモードは、プロジェクタでも最高に明るいモードです。                                        |
| リビング | 彩度は明るく、またシャープに調整します。これはシネマモードよりもやや明るいモードですので、やや暗めの部<br>屋で TV ストリーミングを観賞するのに適しています。 |
| ゲーム  | ビデオゲームを楽しむのに適したピクチャ設定です。このモードは、敵が隠れられないように暗いシーンの詳細を<br>向上させます。                     |
| スポーツ | このモードは彩度が高く、スポーツイベントを観戦するのに適しています。                                                 |

| 項目  | 操作と説明                                                |
|-----|------------------------------------------------------|
| シネマ | 低い輝度レベルで忠実な色再現と深いコントラストで、比較的明るい部屋でムービーを再生するのに適しています。 |
| 日中  | 画像のぼやけた範囲を明るくします。このモードは明るいスペースに適しています。               |

### サウンドモード

サウンドモードは低音と高音の効果がすばらしいウェーブのアルゴリズムが組み込まれたサウンドエンハンス技術を採用しています。 臨場感あふれるシネマ体験をお楽しみください。次のようなオプションがあります:標準、シネマ/シネマ超低音、音楽、ゲーム、ス ポーツ。

画像

次の表は、画像メニューにある項目をまとめたものです:

| 項目     | 操作と説明                                                                         |
|--------|-------------------------------------------------------------------------------|
| 画像モード  | ピクチャモードを切り替えることができます。詳細は、56ページの「画像モード」を参照してください。                              |
| 輝度     | プロジェクタの輝度は、0 から 100 までのスケールで調整できます。                                           |
| コントラスト | 値を高くするほどコントラストが増加します。選択した入力と表示環境に合わせて輝度を調整した後、これを使っ<br>て白のピークレベルを設定することができます。 |
| 色      | 設定を下げると、彩度が低くなります。逆に値を上げすぎると、画像の色が不自然に強調されてしまいます。                             |
| シャープネス | 値を高くするほど画像がシャープになります。                                                         |

### インストール

次の表は、**インストール**メニューにある項目をまとめたものです:

| 項目            | 操作と説明                                                                                                    |
|---------------|----------------------------------------------------------------------------------------------------|
| 自動縦キース<br>トーン | プロジェクタの自動補正を有効 / 無効にします。                                                                                                    |
| 縦キーストーン       | 投写画像の台形補正設定を手動で調整します。詳細は、39 ページの「キーストーンの補正(台形補正)」を参照して<br>ください。                                                                                                    |
| 縦横比           | <ul> <li>入力信号ソースによって、画像の縦横比を設定するいくつかのオプションがあります。オプションには次のようなものがあります。</li> <li>・自動:画像をプロジェクタ本来の解像度の水平幅または垂直高に合わせて表示します。</li> <li>・実物大:画像はその本来の解像度で投写され、表示エリアに合わせてリサイズされます。低解像度の入力信号の場合は、投写画像が本来のサイズで表示されます。</li> <li>・4:3:スクリーンの中央が 4:3の縦横比になるようにイメージを調整します。</li> <li>・16:9:スクリーンの中央が 16:9の縦横比になるようにイメージを調整します。</li> </ul>                        |
| テストパターン       | テストパターンが表示されます。これは、投写画像に歪みがないかチェックして、画像サイズやフォーカスを調整<br>するためのものです。                                                                                                    |
| 高地モード         | 海抜 1500 m ~ 2000 m、気温 0°C ~ 30°C の環境で本製品を使用する場合は、高地モードを使用されるようお勧めし<br>ます。<br>高地モードでの操作は、システムの性能を維持するために冷却ファンが回転速度を速めるために操作ノイズが高く<br>なる場合があります。<br>上記の場合を除き、それ以外の極限環境でプロジェクタを使用すると、プロジェクタが自動的にシャットダウンす<br>る場合があります。これはプロジェクタを過熱から保護するために施された機能です。このような場合は、高地<br>モードに切り替えてこのような現象を解決してみてください。ただし、これはこのプロジェクタが極限状態でも操<br>作可能であるということを保証するものではありません。 |

電源モード

次の表は、電源モードメニューにある項目をまとめたものです:

| 項目      | 操作と説明                                                                         |  |
|---------|-------------------------------------------------------------------------------|--|
| 標準      | LED をフル輝度にします。                                                                |  |
| Eco モード | システムノイズと電力消費量を 30% 低減することができます。 Eco モードを選択にすると、出力されるライトが低減され、その結果投写画像が暗くなります。 |  |
| 低電源     | 輝度を 50% に下げると、LED の寿命が長くなります。                                                 |  |

### フォーカス

次の表は、フォーカスメニューにある項目をまとめたものです:

| 項目                                           | 操作と説明                       |  |
|----------------------------------------------|-----------------------------|--|
| リアルタイム調整                                     | プロジェクタにフォーカスをリアルタイムで調整させます。 |  |
| <b>感度 リアルタイム調整</b> 機能が調整するために使う感度レベルを設定できます。 |                             |  |
| 手動フォーカス                                      | 投写画像のフォーカス設定を手動で調整できます。     |  |

### システム

次の表は、システムメニューにある項目をまとめたものです:

| 項目 | 操作と説明                                                                                                    |
|----|----------------------------------------------------------------------------------------------------|
| 言語 | プロジェクタの言語を設定します。<br>このメニューで言語設定を変更しても、Android TV で使用される言語は変更されません。Android TV の言語はホーム画面で行った<br>設定メニューを使用します。 |

| 項目                                       | 操作と説明                                                                                                    |
|------------------------------------------|----------------------------------------------------------------------------------------------------|
| アイドル時は自<br>動的に電源オフ/<br>省エネ時の電源<br>オフタイマー | 設定した時間が過ぎたとき本製品の自動電源オフを有効/無効にします( <b>5 分、I0 分、I5 分、20 分、25 分、30</b><br>分)。省エネモードについては、36 ページの「本製品を省エネモードに設定する」を参照してください。 |
| システムの更新                                  | USB フラッシュドライブからプロジェクタのソフトウェアを更新することができます。これは補修専用です。                                                                      |
| システム情報                                   | デバイス名や型番など、プロジェクタのハードウェア/ソフトウェア情報を表示します。                                                                                 |
| プロジェクタの<br>情報                            | 現在の <b>検出された解像度、ソース、画像モード、電源モード、カラーシステム、ライト使用時間、ファームウェア</b><br>バージョン、サービスコード等、プロジェクタの現在の状態が表示されます。                       |
| 初期値に戻す                                   | プロジェクタの設定を初期値に戻します。                                                                                                    |

# メンテナンス

## プロジェクタのお手入れ

ご使用のプロジェクタはほとんどメンテナンスの必要がありません。レンズを清潔に保つために、定期的なレンズのお手入れだけが必要です。

プロジェクタのパーツは絶対に取り外さないでください。プロジェクタが正常に作動しなくなった場合は、販売店かサポートセンター へお問い合わせください。

### レンズのクリーニング

表面に汚れやほこりが付いていたら、レンズのお手入れが必要です。

プロジェクタのパーツをお手入れされる前に、正しい手順でシャットダウンして電源を切り(詳細は、35 ページの「プロジェクタを シャットダウンする」を参照してください)、電源ケーブルを抜いてください。その後、完全に冷却させてください。

- 圧縮空気スプレーを使ってほこりを取り除いてください。
- 汚れやしみが付いた場合は、レンズ クリーニング ペーパーまたはレンズ クリーナで湿らせた柔らかい布でレンズの表面を軽く拭きます。
- 研磨用パッド、アルカリ性 / 酸性クレンザー、研磨剤入りパウダー、揮発性溶剤(アルコール、ベンジン、シンナー、殺虫剤)など は一切ご使用にならないでください。ゴムやビニール部分にこのような素材を使用したり、長期間これらを接触したままの状態にし ておくと、プロジェクタの表面やキャビネットの素材を傷つける場合があります。

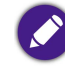

レンズは絶対に指で触れたり、研磨剤を使用したり、こすったりしないでください。ペーパータオルでもレンズのコーティングがはがれる場合があります。 適切なカメラレンズブラシ、布、クリーニング液だけを使用するようにしてください。プロジェクタがオンのとき、またはまだ熱を持っているときにレン ズのクリーニングを行わないでください。

### プロジェクタの保管

長期間プロジェクタを保管する場合:

- 保管場所の温度と湿度が、プロジェクタの推奨範囲内であることを確認します。詳細は、仕様を参照されるか、販売店にお尋ねください。
- リモコンから電池を取り外します。
- プロジェクタを元の梱包または同等の梱包に入れます。

#### プロジェクタの移動

プロジェクタを搬送するときは、元の梱包または同等の梱包で行うことを推奨します。

#### 屋外使用

屋外でプロジェクタを使用する場合は、本章に記載するお手入れの手順と、9ページの「安全にお使いいただくために」に記載するクリーニングの手順に従ってください。

#### LED の寿命を延長する

LED ヘッドライトには、従来のバルブの光源寿命よりも光源寿命が長いバルブが採用されていますが、消耗品であることに変わりはありません。LED の寿命をできるだけ長く維持するには、設定メニューで次の設定を変更してください。

設定メニューにアクセスする手順については、56ページの「設定メニューの使い方」を参照してください。

#### LED モードの設定

プロジェクタの**電源モード**を Eco モードまたは低電源に設定して LED の寿命を延長する。

| LED モード | 説明                                                                              |
|---------|---------------------------------------------------------------------------------|
| 標準      | LED をフル輝度にします。                                                                  |
| Eco モード | システムノイズと電力消費量を 30% 低減することができます。Eco モードを選択すると、出力され<br>るライトが低減され、その結果投写画像が暗くなります。 |

| LED モード | 説明                            |
|---------|-------------------------------|
| 低電源     | 輝度を 50% に下げると、LED の寿命が長くなります。 |

I. リモコンで PROJECTOR MENU キーを押します。

2. 電源モードを選択します。

3. (▲/▼)を押して任意のモードに移動します。

4. 完了したら、⇒を押して変更内容を保存し、終了します。

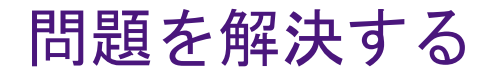

本書を確認して後も問題を解決できない場合は、購入された販売店にお問合せになるか、Support.BenQ.com をご覧になりサポートとカ スタマーサービスをご確認の上、お問合せください。

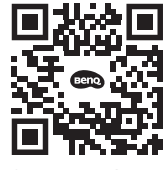

Support.BenQ.com

| 問題                                       | 原因                                                 | 対応                                                                                                    |
|------------------------------------------|----------------------------------------------------|----------------------------------------------------------------------------------------------------|
| プロジェクタの電源がオンにならない。                       | 電源コードから電源が来ていません。                                  | 電源コードをプロジェクタの電源コードソケット<br>とコンセントに差し込みます。また、コンセント<br>にスイッチがある場合は、スイッチがオンになっ<br>ていることを確認してください。                                                                 |
|                                          | 電池残量が少なく低電圧になっている。                                 | 電源アダプタを接続して LED インジケータが緑<br>色に点灯するまで充電し、プロジェクタの電源ボ<br>タンを 3 秒間押すとオンになります。                                                                                     |
| USB-C ケーブルを使用しているのに<br>接続した端末の画面を映すことができ | 携帯電話またはラップトップコン<br>ピュータに DisplayPort 機能がありませ<br>ん。 | デバイスの USB-C ポートに DisplayPort 機能<br>(DisplayPort IC 内蔵) があり、DisplayPort バー<br>ジョン I.I (またはそれ以降) であり、さらに 70<br>ページの「タイミングチャート」にリストされて<br>いるタイミングであることを確認してください。 |
| 5 E / V o                                | お使いの USB-C ケーブルに対応してい<br>ません。                      | USB-C 3.1 Gen 2 ケーブルを使って、メディア<br>データ通信用に十分な帯域があるかを確認してく<br>ださい。                                                                                               |

| 問題                                          | 原因                                                                      | 対応                                                                                                    |
|---------------------------------------------|-------------------------------------------------------------------------|----------------------------------------------------------------------------------------------------|
| Bluetooth スピーカーやヘッドフォンが接<br>続できません。         | Bluetooth 機能が有効になっていません。                                                | Bluetooth デバイスとプロジェクタの両方で                                                                                      |
|                                             | Bluetooth デバイスとプロジェクタの距離は、8メートル以内でなければなりません。距離は、8メートル以内でなければなりま         | Bluetooth 機能が有効になっていることを確認し<br>てください。詳細は、53 ページの「Bluetooth ス<br>ピーカーまたはヘッドフォンとのペアリングまた<br>は接続」を参照してください。       |
| USB-C ポートに USB メモリを接続したの<br>にファイルの再生ができません。 | ストレージデバイスがプロジェクタに<br>正しく接続されていません。                                      | ストレージデバイスがプロジェクタの USB-C<br>ポートに完全に挿入されていることを確認してく<br>ださい。                                                      |
|                                             | プロジェクタがファイル形式に対応し<br>ません。                                               | プロジェクタが対応するファイル形式について<br>は、73 ページの「対応ファイル形式」を参照し<br>てください。                                                     |
|                                             | アダプタが外れています。                                                            | 長期投写に対応するために、ランプの輝度については「ちゃ エードやトバル電源に記載されていま                                                                  |
| 画面の輝度が変更されます。                               | アダプタは外れていませんが、 <b>電源</b><br>モードが Eco モードまたは <b>低電源</b> に切<br>り替えられています。 | ては <b>ECO</b> モートのよび <b>は</b> 電源に記載されています。明るいスクリーンが良ければ、電源アダプタをプロジェクタに接続するか、電源モードを標準に変更してください。                 |
|                                             | ビデオ ソースがオンになっていないか、<br>正しく接続されていません。                                    | ビデオ ソースをオンにし、信号ケーブルが正し<br>く接続されていることを確認します。                                                                    |
| 入力ソースがありません。                                | プロジェクタが正しく入力ソースデバ<br>イスに接続されていません。                                      | 接続を確認します。<br>入力源が USB-C ポートの場合は、ソースデバイ<br>スが DisplayPort に対応しており、USB-C ケーブ<br>ルでプロジェクタに接続されていることを確認し<br>てください。 |
|                                             | プロジェクタがそのビデオファイルま<br>たはオーディオファイルのフォーマッ<br>トに対応していません。                   | 73 ページの「対応ファイル形式」に掲載される<br>ファイルフォーマットが再生されるか確認してく<br>ださい。再生されない場合は、お客様サービスに<br>お問合せください。                       |

| 問題                     | 原因                                                      | 対応                                                                                                    |
|------------------------|---------------------------------------------------------|----------------------------------------------------------------------------------------------------|
| 画像とオーディオが安定しない。        | 接続ケーブルがプロジェクタまたは信<br>号ソースにしっかりと接続されていま<br>せん。           | ケーブルを適切な端末に正しく接続します。                                                                                                    |
|                        | インターネットの帯域が制限されてい<br>るか、帯域が占有されています。                    | 別のワイヤレス AP に接続するか、接続状態の良<br>いインターネットチャンネルに接続します。                                                                                                    |
|                        | プロジェクタが Bluetooth 接続の有効範<br>囲外です。                       | プロジェクタが Bluetooth 接続の有効範囲にある<br>ことを確認してください。<br>2.4G ネットワークを使用するには、できるだけ<br>ラジオ周波の干渉を受けないようにしてくださ<br>い。                                                                                |
| 面色がぼわけます               | 投写レンズの焦点が合っていません。                                       | リモコンのフォーカスボタンを使って焦点を合わ<br>せてください。                                                                                                    |
| 画像かはやけます。              | プロジェクタとスクリーンの位置が正<br>しく合っていません。                         | 投写角度および方向、また必要であればプロジェ<br>クタの高さを調整します。                                                                                                    |
|                        | 電池が切れています。                                              | 新しい電池に交換します。                                                                                                    |
| リモコンが機能しない。            | リモコンとプロジェクタの間に障害物<br>があります。                             | 障害物を取り除いてください。                                                                                                    |
|                        | プロジェクタからの距離が遠すぎます。                                      | プロジェクタから8メートル(26.2 フィート)以<br>内の場所で操作してください。                                                                                                    |
| プロジェクタが SSID に接続できません。 | プロジェクタとルーターのハンド<br>シェークが IEEE 802.11 プロトコルに<br>従っていません。 | <ul> <li>• 2.4G 周波数の場合は、ルーターのワイヤレス<br/>モードが 802.11g/n または 802.11n として構成さ<br/>れていることを確認してください。</li> <li>• 5G 周波数の場合は、ルーターのワイヤレス<br/>モードが 802.11n として構成されていることを<br/>確認してください。</li> </ul> |

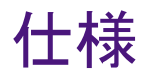

## プロジェクタの仕様

📀 仕様はすべて予告なく変更されることがあります。

|                      | 仕様                       |
|----------------------|--------------------------|
| 投写システム               | DLP                      |
| DMD タイプ              | 0.23"                    |
| ネイティブ解像度             | 1280 x 720 ピクセル          |
| 輝度                   | 300 ANSI ルーメン            |
| コントラスト比              | 100,000:1                |
| 画面の色数                | 24 ビット(16.7 百万色)         |
| 縱橫比                  | 16:9                     |
| 光源                   | Osram LED                |
| 光源の寿命 <sup>(I)</sup> | 20,000/30,000 時(標準 /Eco) |
| 投写率                  | I.2 (37.6"@IM)           |
| ズーム倍率                | 固定                       |
| キーストーン補正             | 自動縦修正 ± 40 度             |
| 投写オフセット              | 100% ± 5%                |
| 投写サイズ                | 30 - 120 インチ             |

|                 | 仕様                                                                                   |                            |  |
|-----------------|--------------------------------------------------------------------------------------|----------------------------|--|
| インターフェイス        | ・USB-C (DisplayPort I.2)(5V/I.5A) x I<br>・HDMI I.4b(3D 未対応)x I<br>・3.5Mm オーディオ出力 x I |                            |  |
|                 | DC 供給                                                                                |                            |  |
|                 | 周波数                                                                                  | AC 100 - 240V 50/60HZ 1.5A |  |
|                 | 消費電力                                                                                 | 42W/34W/29W(標準 / エコ / 低電源) |  |
| <br>  雷頂        |                                                                                      | 電池                         |  |
|                 | タイプ                                                                                  | リチウムイオン電池                  |  |
|                 | 容量                                                                                   | 4800mAh/11.1V              |  |
|                 | 電池サイクル                                                                               | 500 回                      |  |
|                 | 電池寿命                                                                                 | 2.5 時間                     |  |
| 内蔵スピーカー         | 4W x 2 + 8W Woofer、2.I チャンネルチ                                                        | ェンバー スピーカー                 |  |
| 解像度サポート         | HDMI:最大 3840 x 2160@30<br>USB-C:最大 1920 x 1080)@60                                   |                            |  |
| 水平周波数           | 15 - 102 KHz                                                                         |                            |  |
| 縦スキャン率          | 23 - 85 Hz                                                                           |                            |  |
| ノイズレベル(標準 / エコ) | 29dBA/27dBA                                                                          |                            |  |
| HDTV 互換         | 23 - 85 Hz                                                                           |                            |  |
| 動作温度範囲          | 0 - 40°C                                                                             |                            |  |
| 保管温度範囲          | -20 - 60°C                                                                           |                            |  |
| 動作 / 保管相対湿度     | 10% - 90%(結露なきこと)                                                                    |                            |  |

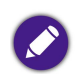

・ LED の寿命は、環境条件と使用条件により異なります。 ・ WLAN および Bluetooth の性能は、距離と障害物の有無により変わります。

### タイミングチャート

### サポートされるビデオ入力のタイミング

| タイミング                    | 解像度              | 水平周波数 (KHz) | 垂直周波数 (KHz) | ドットクロック周波数<br>(MHz) |
|--------------------------|------------------|-------------|-------------|---------------------|
| 480i                     | 720 (1440) x 480 | 15.73       | 59.94       | 27                  |
| 480p                     | 720 × 480        | 31.47       | 59.94       | 27                  |
| 576i                     | 720 (1440) x 576 | 15.63       | 50          | 27                  |
| 576р                     | 720 x 576        | 31.25       | 50          | 27                  |
| 720/50p                  | 1280 x 720       | 37.5        | 50          | 74.25               |
| 720/60р                  | 1280 x 720       | 45          | 60          | 74.25               |
| 1080/24p                 | 1920 × 1080      | 27          | 24          | 74.25               |
| 1080/25p                 | 1920 × 1080      | 28.13       | 25          | 74.25               |
| 1080/30p                 | 1920 × 1080      | 33.75       | 30          | 74.25               |
| 1080/50i                 | 1920 × 1080      | 28.13       | 50          | 74.25               |
| 1080/60i                 | 1920 × 1080      | 33.75       | 60          | 74.25               |
| 1080/50p                 | 1920 × 1080      | 56.25       | 50          | 148.5               |
| 1080/60p                 | 1920 × 1080      | 67.5        | 60          | 148.5               |
| 2160/24p<br>(HDMI ポートのみ) | 3840 x 2160*     | 54          | 24          | 297                 |
| 2160/25p<br>(HDMI ポートのみ) | 3840 x 2160*     | 56.25       | 25          | 297                 |

| タイミング                    | 解像度          | 水平周波数 (KHz) | 垂直周波数 (KHz) | ドットクロック周波数<br>(MHz) |
|--------------------------|--------------|-------------|-------------|---------------------|
| 2160/30p<br>(HDMI ポートのみ) | 3840 × 2160* | 67.5        | 30          | 297                 |

📝 HDMI 2.0 でのみ対応します。

### サポートされる PC 入力のタイミング

| 解像度               | モード          | リフレッシュレート (Hz) | 水平周波数 (KHz) | ドットクロック周波数<br>(MHz) |
|-------------------|--------------|----------------|-------------|---------------------|
|                   | VGA_60       | 59.940         | 31.469      | 25.175              |
| (40 × 490         | VGA_72       | 72.809         | 37.861      | 31.500              |
| 040 X 400         | VGA_75       | 75.000         | 37.500      | 31.500              |
|                   | VGA_85       | 85.008         | 43.269      | 36.000              |
| 720 × 400         | 720 × 400_70 | 70.087         | 31.469      | 28.322              |
|                   | SVGA_60      | 60.317         | 37.879      | 40.000              |
| <u> 200 v 600</u> | SVGA_72      | 72.188         | 48.077      | 50.000              |
| 000 X 000         | SVGA_75      | 75.000         | 46.875      | 49.500              |
|                   | SVGA_85      | 85.061         | 53.674      | 56.250              |
| 1024 × 768        | XGA_60       | 60.004         | 48.363      | 65.000              |
|                   | XGA_70       | 70.069         | 56.476      | 75.000              |
|                   | XGA_75       | 75.029         | 60.023      | 78.750              |
|                   | XGA_85       | 84.997         | 68.667      | 94.500              |

| 解像度                             | モード            | リフレッシュレート (Hz) | 水平周波数 (KHz) | ドットクロック周波数<br>(MHz) |
|---------------------------------|----------------|----------------|-------------|---------------------|
| 1152 x 864                      | 1152 x 864_75  | 75.000         | 67.500      | 108.000             |
| 1280 x 720                      | 1280 x 720_60  | 60.000         | 45.000      | 74.250              |
| 1280 x 768                      | 1280 x 768_60  | 59.870         | 47.776      | 79.500              |
|                                 | SVGA_60        | 59.810         | 49.702      | 83.500              |
| 1280 × 800                      | SVGA_75        | 74.934         | 62.795      | 106.500             |
|                                 | XGA_85         | 84.880         | 71.554      | 122.500             |
| 1280 × 1024                     | SXGA_60        | 60.020         | 63.981      | 108.000             |
| 1200 x 1024                     | SXGA_75        | 75.025         | 79.976      | 135.000             |
| 1280 × 940                      | 1280 × 960_60  | 60.000         | 60.000      | 108.000             |
| 1280 x 960                      | 1280 × 960_85  | 85.002         | 85.938      | 148.500             |
| 1360 x 768                      | 1360 x 768_60  | 60.015         | 47.712      | 85.500              |
| 1440 × 900                      | WXGA+_60       | 59.887         | 55.935      | 106.500             |
| 1440 x 1050                     | SXGA+_60       | 59.978         | 65.317      | 121.750             |
| 1680 x 1050                     | 1680 × 1050_60 | 59.954         | 65.290      | 146.250             |
| 640 x 480@67 Hz<br>(HDMI ポートのみ) | MAC13          | 66.667         | 35.000      | 30.240              |
| 832 x 624@75 Hz<br>(HDMI ポートのみ) | MAC16          | 74.546         | 49.722      | 57.280              |
| 1024 x 768@75 Hz                | MAC19          | 75.020         | 60.241      | 80.000              |
| 1152 x 870@75 Hz                | MAC21          | 75.020         | 68.680      | 100.000             |
| 1920 x 1080@60 Hz               | 1920 × 1080_60 | 60.000         | 67.500      | 148.500             |
| 解像度                         | モード            | リフレッシュレート (Hz) | 水平周波数 (KHz) | ドットクロック周波数<br>(MHz) |
|-----------------------------|----------------|----------------|-------------|---------------------|
| 3840 x 2160<br>(HDMI ポートのみ) | 3840 × 2160_30 | 30.000         | 67.500      | 297.000             |

→ 上記のタイミングは、EDID ファイルと VGA グラフィック カードの制限により、サポートされない場合があります。一部のタイミングを選択できない場合 もあります。

#### 対応ファイル形式

| ファイルタイプ | ファイルの拡張子                                                                                                    |  |
|---------|----------------------------------------------------------------------------------------------------|--|
| ドキュメント  | 該当なし                                                                                                    |  |
| 画像      | JPG (.jpg、.jpeg)、PNG(.png)、BMP(.bmp)                                                                                 |  |
| 音楽      | MP3(.mp3)、WAV(.wav)、WMA(.wma)、FLAC(.flac)、AAC(.aac)、OGG(.ogg)                                                        |  |
| ビデオ     | MPEG プログラムストリーム (.mpg、.mpeg)<br>MPEG トランスポートストリーム (.ts、.trp、.tp)<br>ASF(.asf)<br>WMV(.wmv)<br>AVI(.avi)<br>MKV(.mkv) |  |
| サブタイトル  | 該当なし                                                                                                    |  |

|ビットレート範囲:ビデオファイルのピークのビットレートが IO MB 以上の場合、再生ラグが生じることがあります。

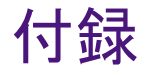

### プロジェクタを三脚に取り付ける (別売り)

プロジェクタを三脚に取り付けるための穴です。

I. 三脚のクイックリリースプレートをプロジェクタの三脚用穴に設置し、プレートのネジを絞めます。

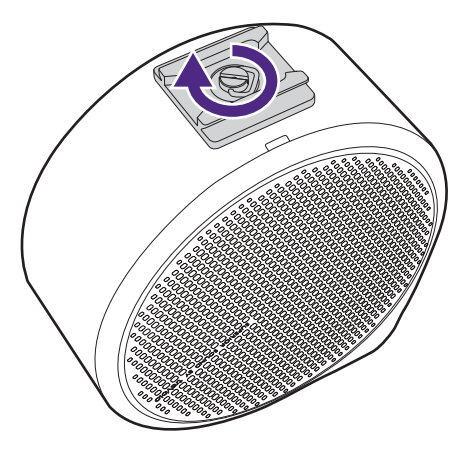

2. プロジェクタを三脚に装着します。

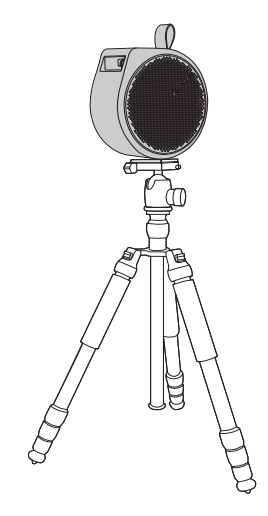

## プロジェクタカバーを外す

ATV ハードウェアキーを確認するには、プロジェクタカバーを外します。

- I. 本機の右側を上にして、安定した平坦な場所で保護シートの上においてください。
- 2. 付属のピックを使い、下側の凹みからてこの原理でカバーを開けはじめ、カバーの周囲をピックを左時計回りにスライドさせて製品 からカバーを外します。

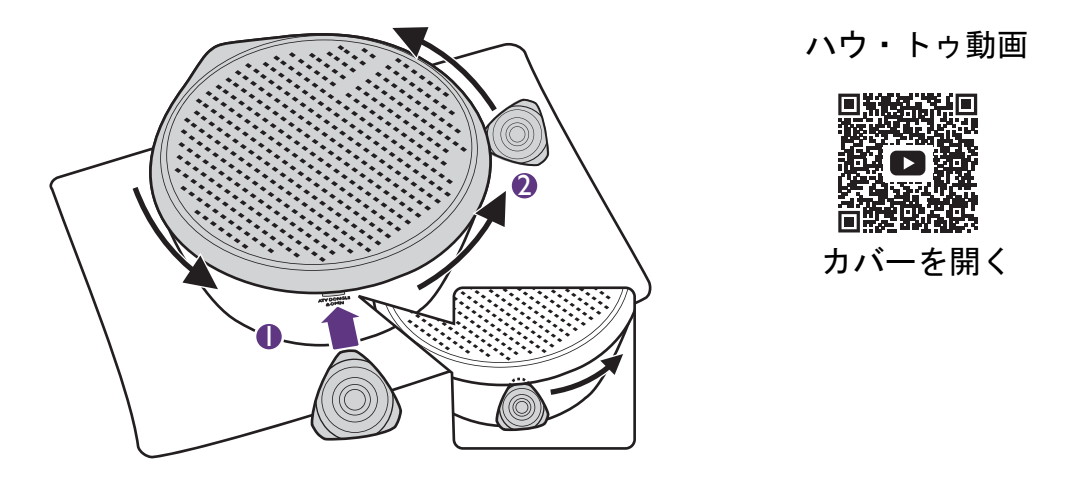

ピックの先が完全に凹みに入っていることを確認してください。

3. プロジェクタから右カバーを外します。

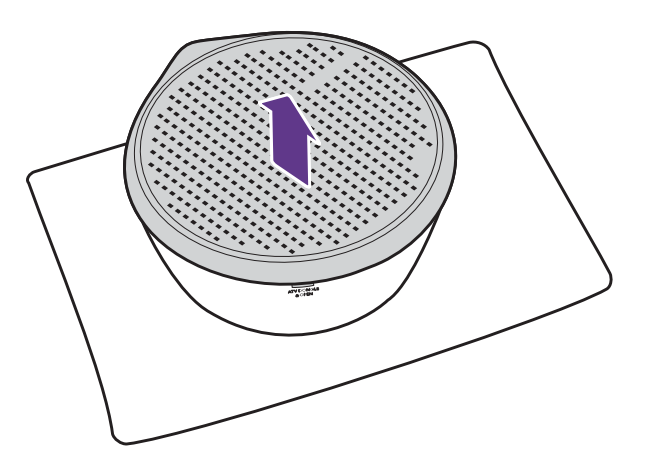

4. チェックが完了したら、本製品に右カバーを元に戻してください。

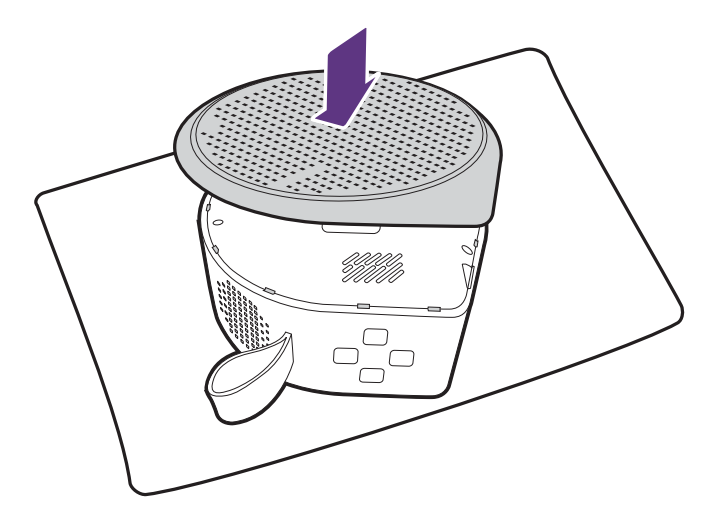

# 著作権とおことわり

## 著作権

Copyright © 2022 by BenQ Corporation。All rights reserved。本書のいかなる部分も、BenQ Corporation の事前の書面による同意なく、電子的、機械的、磁気的、光学的、化学的、手動その他の手段を問わず、複製、転載、改変、検索システムへの保存、他言語またはコン ピュータ言語への翻訳を行うことはできません。

本書に記載されるその他のロゴ、製品、会社名は各社の登録商標または商標であり、情報を目的として記載しております。

Android<sup>™</sup>は Google LLC の商標です。

Bluetooth<sup>®</sup> マークとロゴは Bluetooth SIG, Inc. の登録商標であり、BenQ Corporation はライセンスのもとにこれらのマークを使用しております。

iOS は米国およびその他の国における Cisco の商標または登録商標です。

macOS<sup>®</sup> は米国およびその他の国における Apple Inc. の登録商標です。

USB-C<sup>™</sup>は USB Implementers Forum の商標です。

## おことわり

BenQ Corporation は、明示的または暗示的を問わず、本書の内容に関して、特に保証、商業的可能性、特定目的への適合性に関しては、 いかなる表明または保証もいたしません。さらに、BenQ コーポレーションは本書を改定する権利と、このような改定や変更についてい かなる人物に対しても BenQ コーポレーションが通知する義務を負うことなく内容を変更できる権利を有しています。本書は、最新か つ正確な情報を提供することを目的としておりますので、事前通知なく時々内容が更新される場合があります。本書の最新版は、 http://www.beng.com からご覧いただけます。

#### 保証

BenQは、本製品が正常に使用および保管される場合に限り、本製品の材料および製造上の瑕疵がないことを保証します。

保証を受ける際には、購入日の証明が必要となります。保証期間中に本製品に瑕疵があることが判明した場合、BenQの全責任と、お客様に対する全面的な補償は、瑕疵のある部品の交換(工賃を含む)に限られます。保証サービスを受ける場合は、製品を購入した販売店に直ちに連絡してください。

重要:お客様が BenQの文書による指示に従わずに操作を行った場合はこの保証は無効となります。特に本製品は環境湿度 10% から 90%の間、温度 0°C から 40°C の間、高度 2000 メートル以下の環境でご使用になり、ホコリが立ちやすい場所での使用はお止めくださ い。この保証により、お客様には特定の法的権利が与えられます。また、在住している国によっては、お客様にその他の権利が与えら れることもあります。

詳細は、弊社ホームページ www.BenQ.com をご覧ください。

#### ハイパーリングおよびサードパティのウェブサイトに関する声明

BenQは、この製品からリンクされていたとしても、サードパーティにより維持管理されるウェブサイトまたはその他のリソースのコン テンツについては一切責任を負いません。このようなウェブサイトや同様のリソースにリンクが張ってあったとしても、明示の有無に 関わらず、BenQが保証したり、代表したりするという意味ではありません。

この製品にあらかじめインストールされていたサードパーティのコンテンツまたはサービスは、現状のままで提供されます。BenQは、 サードパーティが提供するコンテンツやサービスについて、明示的にも示唆的にもいかなる保証も行いません。BenQは、サードパー ティが提供するコンテンツやサービスについて、正確性、効率性、最新性、合法性、完全性という意味においていかなる保障もいたし ません。BenQはいかなる状況においても、たとえサードパーティの怠慢であったとしても、彼らが提供するコンテンツやサービスにつ いていかなる保証もいたしません。

サードパーティが提供するサービスは、一時的、または永久に終了される場合があります。BenQは、サードパーティが提供するコンテンツやサービスが常に良好な状態であること、また発表したコンテンツやサービスの終了について、一切責任を負いません。

また、BenQ はサードパーティが運営するウェブサイトや同様のリソースであなたが関わった取引については一切責任を負いません。

お問い合わせ、質問、苦情については、コンテンツまたはサービス提供者にお問い合わせください。